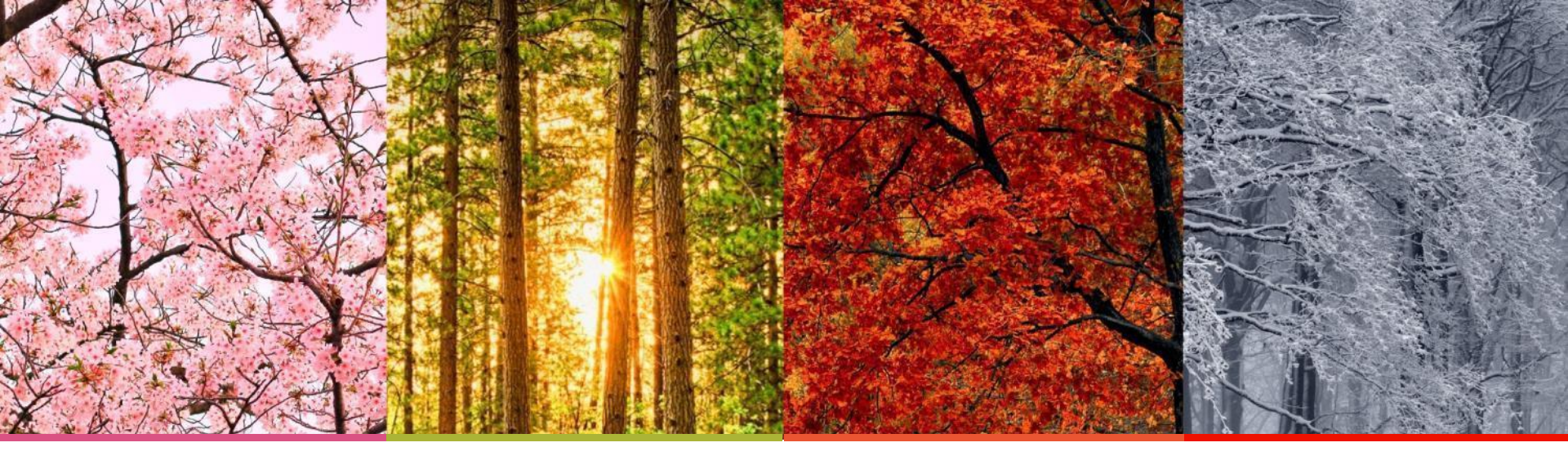

### **Supplier Registration Process**

Business Process Redesign

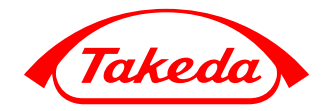

Better Health, Brighter Future

Takeda Pharmaceutical Company Limited

### Key Points To Remember

- (1) All new suppliers must complete Takeda's due diligence & Vendor Master Data process to become a registered entity within Takeda.
- (2) Suppliers will be invited via email to begin the registration process prompting them to register their information on the Ariba Commerce Cloud.
- (3) They will be invited to review a number of Takeda questionnaires to enable them to action any required activities such as participating in an RFX, execution of an agreement or receiving Purchase Order through Ariba Commerce Cloude.

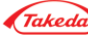

### Key Points To Remember

# (4) You will receive an e-mail to confirm your bank details in Bank Data Verification Process.

- The process will help us to eliminate risks of any potential frauds,
- The process will help proceed all invoices in a faster way and proceed all payments
- The process applies to all Takeda's suppliers

Please, answer directly to the e-mail, which you received and provide the required Bank Data information. Upon receiving this information, Takeda will be in a position to fully finalize payment transactions. This is a one-time verification and will not require review upon your Bank Data changes.

You can find information about this procedure on our official website here.

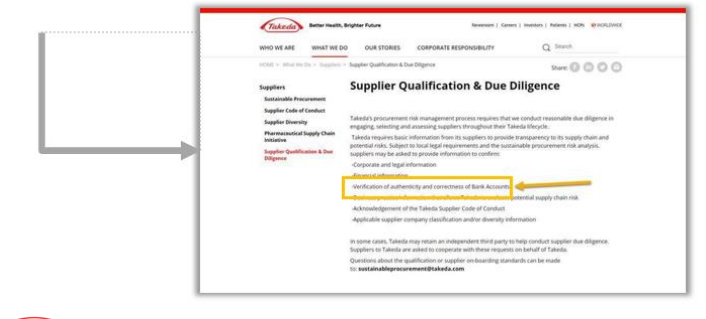

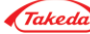

### Supplier Registration Communication

### Hello!

#### Whether you are a current supplier or a potential one, thank you for registering in Ariba.

You have been invited you to register to become a supplier with Takeda.

Takeda uses Ariba Network to manage its sourcing and procurement activities and to collaborate with suppliers. If test already has an account with the Ariba Network, please sign in with your username and password. If you do not have an account, you can simply create one on the SAP Ariba Network where a registration is free.

Click Here to create account now

The instruction on how to register via Ariba Commerce Cloud is available on webpage:

#### https://www.takeda.com/what-we-do/suppliers/supplier-registration-process-via-ariba-commerce-cloud/

Takeda's suppliers are very important in Takeda's mission to "strive toward better health for people worldwide through leading innovation in medicine." Given Takeda's global reach, ensuring the sustainable procurement of our goods and services is paramount. As part of Takeda's supplier qualification process we will ask for information about your company or organization to help us determine whether there is an area of the goods or services you are providing that may require further information.

Takeda may request more information from you after you have completed the Registration phase of the process. These requests for information will be based on Takeda's commitment to quality and to corporate social responsibility. There are a few differentways that Takeda may request information.

•It may require returning to Ariba to answer more detailed questions on a particular subject

•It may require creating or sharing a profile in a third party platform, such as Ecovadis or One Trust

It may include a request for an on-site visit

More information can be found on the following link:

#### https://www.takeda.com/what-we-do/suppliers/

Thank you,

Takeda Supplier Management Team

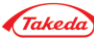

### Invitation to Register from Support Team

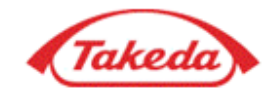

You have been invited you to register to become a supplier with Takeda.

Takeda uses Ariba Network to manage its sourcing and procurement activities and to collaborate with suppliers. If test already has an account with the Ariba Network, please sign in with your username and password. If you do not have an account, you can simply create one on the SAP Ariba Network where a registration is free.

Hyper link to Sign in or Login Ariba Commerce cloud. That link is valid for your first log in. Click Here to create account now

The instruction on how to register via Ariba Commerce Cloud is available on webpage:

https://www.takeda.com/what-we-do/suppliers/supplier-registration-processival-ariba-commerce-cloud/

Additional Information can be found here.

Takeda's suppliers are very important in Takeda's mission to "strive toward better health for people worldwide through leading innovation in medicine." Given Takeda's global reach, ensuring the sustainable procurement of our goods and services is paramount. As part of Takeda's supplier qualification process we will ask for information about your company or organization to help us determine whether there is an area of the goods or services you are providing that may require further information.

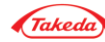

#### Sign-in or Log-in page

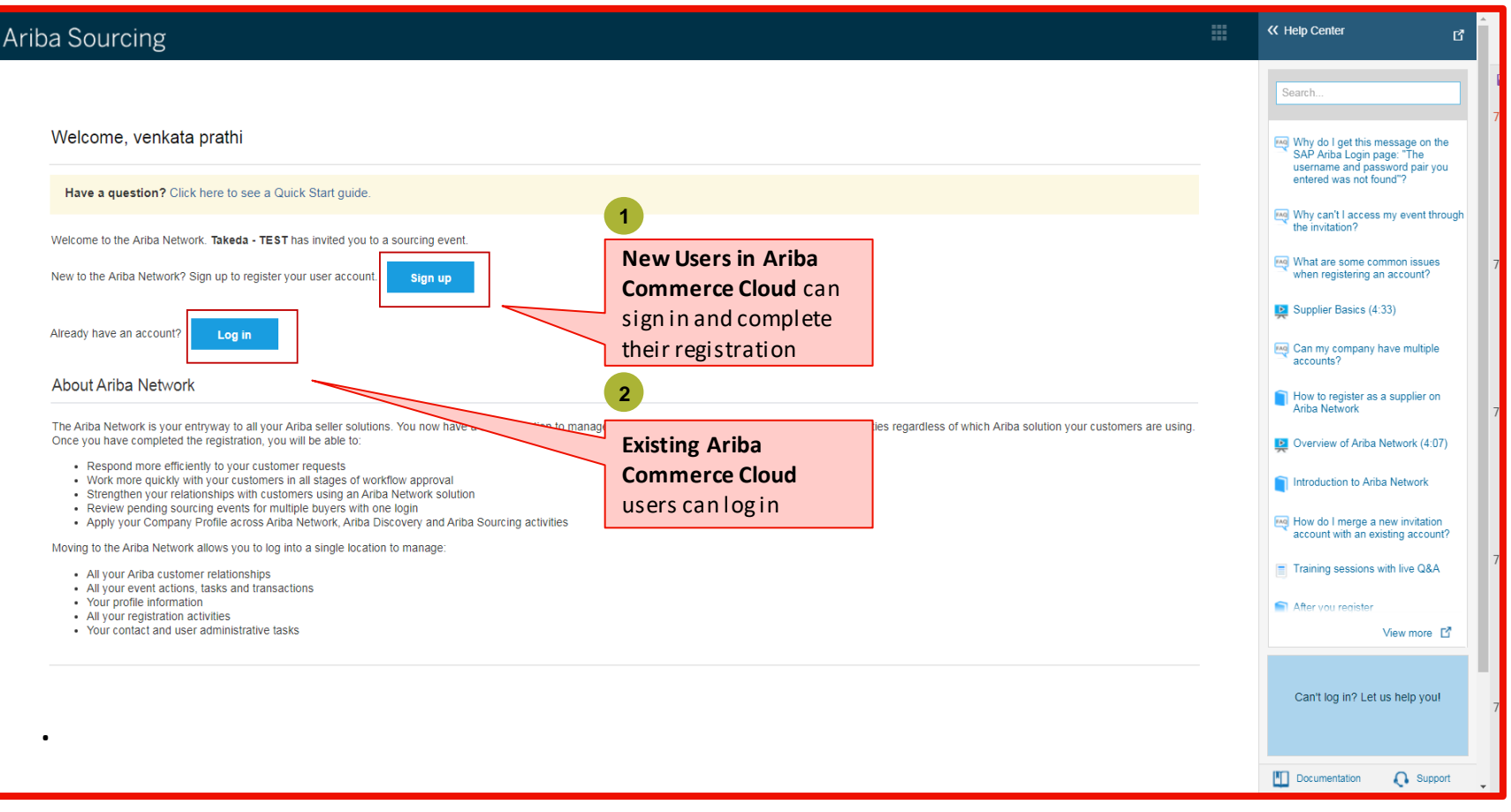

# **REMINDER!** Do not create new account if your company is already transacting on the Ariba Network

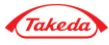

### Access More information about Ariba Commerce Cloud

| Ariba Sourcing                                                                                                    |          | Help Center                                                                                                    |
|----------------------------------------------------------------------------------------------------|----------|----------------------------------------------------------------------------------------------------|
| Welcome, venkata prathi                                                                                                    |          | Search Why do I get this message on the SAP Ariba Login page: "The                                                  |
| Have a question? Click here to see a Quick Start guide.                                                                                                    |          | username and password pair you<br>entered was not found"?                                                           |
| Welcome to the Ariba Network. <b>Takeda - TEST</b> has invited you to a sourcing event.<br>New to the Ariba Network? Sign up to register your user account.                                                                                                    |          | Why can't access my event through<br>the invitation?<br>What are some common issues<br>when registering an account? |
| Already have an account? Log in Help Center gui                                                                                                    | des will | Supplier Basics (4:33)                                                                                              |
| About Ariba Network provide more                                                                                                    | Aniha    | How to register as a supplier on                                                                                    |
| The Ariba Network is your entryway to all your Ariba seller solutions. You now have a single location to manage all of your customer relationships and supplier activities regardless of wh<br>Once you have completed the registration, you will be able to:                          | bull     | Overview of Ariba Network (4:07)                                                                                    |
| Respond more efficiently to your customer requests     Work more quickly with your customers in all stages of workflow approval     Strengthen your relationships with customers using an Ariba Network solution     Review pending sourcing events for multiple buyers with one login |          | Introduction to Ariba Network                                                                                       |
| Appry your Company Prome across Anna Network, Anna Discovery and Anna Sourcing activities Moving to the Ariba Network allows you to log into a single location to manage:                                                                                                    |          | A How do I merge a new invitation<br>account with an existing account?                                              |
| All your Ariba customer relationships     All your exert actions, tasks and transactions     Your profile information     All your registration activities     Your ordicat and user administrative tasks                                                                              |          | After you register                                                                                                  |
|                                                                                                    |          | Can't log in? Let us help you!                                                                                      |
|                                                                                                    |          | Documentation 🜔 Support                                                                                             |

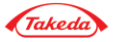

| ba Sol                                                             | urcing                                                                                                    | 1 |
|--------------------------------------------------------------------|----------------------------------------------------------------------------------------------------|---|
|                                                                    |                                                                                                    |   |
| Welcor                                                             | me, venkata prathi                                                                                                    |   |
| Have a                                                             | a question? Click here to see a Quick Start guide.                                                                                                    |   |
| Welcome 1<br>New to the                                            | to the Ariba Network. Takeda - TEST has invited you to a sourcing event.<br>e Ariba Network? Sign up to register your user account.                                                                                                    |   |
| Already ha                                                         | ave an account? Log in Click on Sign up                                                                                                    |   |
| About A                                                            | Ariba Network                                                                                                    |   |
| The Ariba<br>Once you<br>• Res<br>• Wo<br>• Stra<br>• Res<br>• App | Network is your entryway to all your Ariba seller solutions. You now have a single location to manage all of your customer relationships and supplier activities regardless of which Ariba solution your customers are using.<br>I have completed the registration, you will be able to:<br>espond more efficiently to your customer requests<br>ork more quickly with your customers in all stages of workflow approval<br>rengthen your relationships with customers using an Ariba Network solution<br>view pending sourcing events for multiple buyers with one login<br>uply your Company Profile across Ariba Network, Ariba Discovery and Ariba Sourcing activities |   |
| Moving to<br>All<br>All<br>You<br>All                              | o the Ariba Network allows you to log into a single location to manage:<br>your Ariba customer relationships<br>your event actions, tasks and transactions<br>ur profile information<br>your registration activities                                                                                                    |   |

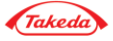

| Arit | ba Sourci                          | ng             |                     |                      |                                                                                                    |  |  |  |  |
|------|------------------------------------|----------------|---------------------|----------------------|----------------------------------------------------------------------------------------------------|--|--|--|--|
|      | Create account and continue Cancel |                |                     |                      |                                                                                                    |  |  |  |  |
|      | Company                            | information    |                     |                      |                                                                                                    |  |  |  |  |
|      |                                    |                |                     |                      | * Indicates a required field                                                                        |  |  |  |  |
|      |                                    | Company Name:* | VP Test Supplier 5  |                      |                                                                                                    |  |  |  |  |
|      |                                    | Country:*      | United States [USA] | If your office ad    | ompany has more than one office, enter the main<br>dress. You can enter more addresses such as your |  |  |  |  |
|      |                                    | Address: *     | Takeda Pky          | shipping<br>your cor | address, billing address or other addresses later in<br>pany profile.                               |  |  |  |  |
|      |                                    |                | Line 2              |                      |                                                                                                    |  |  |  |  |
|      |                                    |                | Line 3              |                      | Change Company                                                                                      |  |  |  |  |
|      |                                    | City:*         | Deerfield           |                      | details if required                                                                                 |  |  |  |  |
|      |                                    | State:*        | Illinois V          |                      |                                                                                                    |  |  |  |  |
|      |                                    | Zip:*          | 60015               |                      |                                                                                                    |  |  |  |  |

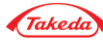

| Company information      |                                         |                                                                                                    |  |  |  |  |  |  |
|--------------------------|-----------------------------------------|----------------------------------------------------------------------------------------------------|--|--|--|--|--|--|
| 1                        |                                         | <ul> <li>Indicates a required field</li> </ul>                                                                                                    |  |  |  |  |  |  |
| Company Name: *          | test                                    |                                                                                                    |  |  |  |  |  |  |
| Country/Region:*         | Germany [DEU]                           | If your company has more than one office, enter the main office address. You can enter more addresses such as<br>your shipping address, billing address or other addresses later in your company profile.         |  |  |  |  |  |  |
| Address: *               | test                                    |                                                                                                    |  |  |  |  |  |  |
|                          | Line 2                                  |                                                                                                    |  |  |  |  |  |  |
| Postal Code: *           | 09876                                   |                                                                                                    |  |  |  |  |  |  |
| City: *                  | berlin                                  |                                                                                                    |  |  |  |  |  |  |
| State:                   | Schleswig-Holstein [DE-SH]              |                                                                                                    |  |  |  |  |  |  |
| User account information |                                         |                                                                                                    |  |  |  |  |  |  |
| Name: *<br>Email: *      | p s                                     | • Indicates a required field<br>pass word details -<br>Suggestion is to use                                                                                                    |  |  |  |  |  |  |
|                          | Use my email as my username             | vour email address as                                                                                                    |  |  |  |  |  |  |
| Username: *              | test0920paulina.sitarz-nowak@takeda.com | username                                                                                                    |  |  |  |  |  |  |
| Password:*               | Enter Password                          | Passwords n gupper and lower case letters, numeric digits, and special characters.                                                                                                    |  |  |  |  |  |  |
| Language:                | Repeat Password English                 | The language used when Ariba sends you configurable notifications. This is different than your web b                                                                                                    |  |  |  |  |  |  |
| Email orders to: *       | paulina.sitarz-nowak@takeda.com         | Customers may send you their orders through Ariba Network. To send orders to multiple contacts in your<br>organization, create a distribution list and enter the email address here. You can change this anytime. |  |  |  |  |  |  |

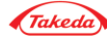

#### Supplier Sign-up Process

|                                                                                                    | Select Product or                         |                                                                                       |
|----------------------------------------------------------------------------------------------------|-------------------------------------------|---------------------------------------------------------------------------------------|
| Product and Service Categories, Ship-to or Service Locations, and Industries                                                                                   | Services your company provides. Either by |                                                                                       |
| Product and Service Categories*                                                                                                    | searching or by browse                    |                                                                                       |
| Enter the products and services your company provides. Postings made by buyers will be matched to you based on the product and service company provides.       | er De la contraction                      |                                                                                       |
| Enter Product and Service Categories Add -or- Browse                                                                                                    |                                           |                                                                                       |
|                                                                                                    |                                           |                                                                                       |
| Ship-to or Service Locations*                                                                                                    | Enter your Ship                           |                                                                                       |
| Enter the locations that your company ships to or serves. If you serve limited locations, enter the locations your company serves below. If you have global ca | to or Service For example: a              | services company might only serve the US, but a goods manufacturer may ship globally. |
| Enter Ship-to or Service Location Add -or- Browse                                                                                                    | location                                  |                                                                                       |

| Product and Service Category Selection                                                                                                    |                              |                                                                                                    |                                                      |                                      |                                     |        |          |
|----------------------------------------------------------------------------------------------------|------------------------------|----------------------------------------------------------------------------------------------------|------------------------------------------------------|--------------------------------------|-------------------------------------|--------|----------|
| Search Browse                                                                                                    |                              |                                                                                                    |                                                      |                                      |                                     |        |          |
| Click the product and service category you want to add and click the + i<br>Browse Product and Service Categories Didn't find what               | con. Lowe<br><i>you were</i> | r-level product and service cate<br>looking for? Try Search »                                                                                                    | egories are displayed after you click a product and  | d service category. Click OK to save | your changes.                       | _      |          |
| Food & Beverage >                                                                                                    | ^                            | Alternative & Holistic Medi                                                                                                    | cine >                                               | Faith healers >                      |                                     | ⊕<br>⊙ | No items |
| Furniture & Furnishings ><br>Healthcare Services ><br>Heavy Construction Equipment ><br>Hospitality Services ><br>Industrial Cleaning Services > | >                            | Comprehensive Health Ser<br>Disease Prevention & Com<br>Food & Nutrition Services<br>Medical Equipment Service<br>Medical Practice ><br>Medical Science Research | Vices ><br>rol ><br>><br>es ><br>& Experimentation > | Homeopathic practice >               | Select the                          | √<br>, |          |
| Industrial Manufacturing & Processing Machinery > My Selections (1)                                                                              | Here                         | e is vour                                                                                                    |                                                      |                                      | category up to<br>level 3 and click |        |          |
| Homeopathic practice (View)                                                                                                    | sele<br>refle                | ected                                                                                                    |                                                      |                                      |                                     |        |          |

Cancel ок

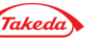

| Tell us more about your business                                                                                                    |                                                                                                    |
|----------------------------------------------------------------------------------------------------|----------------------------------------------------------------------------------------------------|
| Product and Service Categories:*                                                                                                    | Enter Product and Service Categories Add -or- Browse Drain or pipe cleaning equipment X                                                                                                    |
| Ship-to or Service Locations:*                                                                                                    | Enter Ship-to or Service Location Add -or- Browse                                                                                                    |
| Tax ID:                                                                                                    | Optional Enter your Company Tax ID number.                                                                                                    |
| 3 Vat ID:                                                                                                    | Optional Enter your company's five to twelve-digit value added tax identification number. Do not enter dashes.                                                                                                    |
| Check box to Agree<br>terms and conditions                                                                                                    | tional Enter the nine-digit number issued by Dun & Bradstreet.                                                                                                    |
| I have read and agree to the Terms of Use     I hereby agree that SAP Business Network will make parts     Business Network Privacy Statement to learn how we proceed | ick here to view<br>rms of Use<br>of my (company) information accessible to other users and the public based on my role within the SAP Business Network and the applicable profile visibility settings. Please see the SAP<br>of my (company) information accessible to other users and the public based on my role within the SAP Business Network and the applicable profile visibility settings. Please see the SAP<br>on time |
|                                                                                                    | Click here to view<br>Privacy Statement Create account and continue Cancel                                                                                                    |

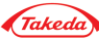

| Password                                               |                                                        | and special characters. U                                                                                                    |                 |
|--------------------------------------------------------|--------------------------------------------------------|----------------------------------------------------------------------------------------------------|-----------------|
|                                                        |                                                        |                                                                                                    |                 |
|                                                        |                                                        |                                                                                                    |                 |
| Language:                                              | English                                                | The language used when Ariba sends you configurable notifications. This is different than your web b                                                                                                    |                 |
| Email orders to:*                                      | paulina.sitarz-nowak@takeda.com                        | Customers may send you their orders through Ariba Network. To send orders to multiple contacts in your<br>organization, create a distribution list and enter the email address here. You can change this anytime. |                 |
| Tell us more about your business                       |                                                        |                                                                                                    |                 |
|                                                        |                                                        | (i) Potential existing accounts                                                                                                    |                 |
| Product and Service Categories:                        | * Enter Product and Service Categories                 | We have noticed that there may already be an Ariba Network account registered by your company.<br>Please review before you create a new account.                                                                  |                 |
|                                                        | Drain or pipe cleaning equipment X                     | Review accounts Skip review                                                                                                    |                 |
| Ship-to or Service Locations:                          | * Enter Ship-to or Service Location                    |                                                                                                    |                 |
|                                                        | Germany X                                              |                                                                                                    |                 |
| Tax ID:                                                | Optional                                               | Enter your Company Tax ID number.                                                                                                    |                 |
| Vat ID:                                                | Optional                                               | cidentification number. Do not enter dashes.                                                                                                    |                 |
|                                                        |                                                        | Review list of potential duplicate as it                                                                                                    |                 |
| DUNC Mumber                                            | Optional                                               | may appear you already have Ariba                                                                                                    |                 |
| DONS Number.                                           |                                                        | Network account                                                                                                    |                 |
| I have read and agree                                  |                                                        |                                                                                                    |                 |
| I hereby agree that SAP Business Network will make par | rts of my (company) information accessible to other us | r users and the public based on my role within the SAP Business Network and the applicable profile visibility settings. Please see the SAP                                                                        |                 |
| Business Network Privacy Statement to learn how we pr  | rocess personal data.                                  |                                                                                                    |                 |
|                                                        |                                                        |                                                                                                    |                 |
|                                                        |                                                        | Create account and                                                                                                    | continue Cancel |

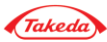

| SAP | Ariba Proposals and Questionnair                                                                                                    | es 👻                                                                                                    |                                             |                        |        |                                                     |  | 0       |
|-----|----------------------------------------------------------------------------------------------------|----------------------------------------------------------------------------------------------------|---------------------------------------------|------------------------|--------|-----------------------------------------------------|--|---------|
| Rev | iew duplicate Account                                                                                                    |                                                                                                    |                                             |                        |        |                                                     |  |         |
|     | We noticed that your company may a<br>You can log in the account you are<br>Or, you can view the profile and<br>Or, if there is no match, you can Co<br>Or, you can Go back to previous | Iready register an Ariba Network acc<br>associated with<br>near the account administrator from<br>Intinue Account Creation<br>Ind we | Click on<br>Continue<br>account<br>creation | results below, then:   |        |                                                     |  |         |
|     | Match Based On                                                                                                    |                                                                                                    |                                             |                        |        |                                                     |  |         |
|     | COMPANY NAME                                                                                                    | E-MAIL ADDRESS                                                                                                    |                                             | DUNS NO.               | TAX ID | ADDRESS                                             |  |         |
|     | test_0920 paulina.sitarz-nowak@takeda.com                                                                                                    |                                                                                                    | Your name and address                       |                        |        | test<br>berlin<br>Schleswig-Holstein, Germany 09876 |  |         |
|     |                                                                                                    |                                                                                                    |                                             |                        |        |                                                     |  |         |
|     | 20 search results found                                                                                                    |                                                                                                    |                                             |                        |        |                                                     |  |         |
|     | SUPPLIER NAME                                                                                                    | COUNTRY 🔶                                                                                                    | STATE ⇔                                     | DUNS 🔶                 |        | SUPPLIER ANID $\ \Leftrightarrow$                   |  | ACTIONS |
|     | SMOKE TEST_V2 1504                                                                                                    | TWN                                                                                                    | -                                           |                        |        | AN01443502157                                       |  | 000     |
|     | Smoke test_0412                                                                                                    | KOR                                                                                                    | 11 Li                                       | st of potential duplic | cates  | AN01443262165                                       |  | 000     |
|     | test 0308                                                                                                    | POL                                                                                                    | LD                                          | -                      |        | AN01438492412                                       |  | 000     |
|     | Distributor_test                                                                                                    | MEX                                                                                                    | -                                           | -                      |        | AN01454088650                                       |  | 000     |
|     | RU_test_2207                                                                                                    | RUS                                                                                                    | MOS                                         | -                      |        | AN01459035163                                       |  | 000     |
|     | test_US_0207                                                                                                    | USA                                                                                                    | IL                                          | -                      |        | AN01454097707                                       |  | 000     |

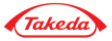

| Ariba Sourcing                                |        | Test Mode                                                                       |            |            |          |               |                 |               | Company Settings <del>v</del> | venkata prat | hi▼ Help Center ≫ |
|-----------------------------------------------|--------|---------------------------------------------------------------------------------|------------|------------|----------|---------------|-----------------|---------------|-------------------------------|--------------|-------------------|
| TAKEDA - TEST                                 |        |                                                                                 |            |            |          |               |                 |               |                               |              |                   |
| There are no matched postings.                |        | Welcome to Takeda Test Ariba Site                                               | Ш          |            |          |               |                 |               |                               | -            | Takeda            |
|                                               | E      | vents                                                                           |            |            |          |               |                 |               |                               |              |                   |
|                                               | ٦      | ïtle                                                                            | ID         | End Time ↓ |          |               | Ev              | vent Type     |                               |              |                   |
|                                               |        |                                                                                 |            |            |          | No items      | ;               |               |                               |              |                   |
|                                               | R      | egistration Questionnaires                                                      |            |            |          |               |                 |               |                               |              |                   |
|                                               | 1      | ītle                                                                            |            |            |          | ID            |                 | End Time ↓    |                               |              | Status            |
| Click here to<br>complete<br>Supplier Profile | s<br>G | Status: Open (1) Supplier Profile Questionnaire New ualification Questionnaires |            |            |          | Doc1293641294 |                 | 4/3/2018 11:5 | 8 AM                          |              | Invited           |
| Questionnaire                                 | ٦      | ītle ID                                                                         | End Time ↓ |            |          | Commodity     |                 | Regions       |                               | Status       |                   |
|                                               |        |                                                                                 |            |            |          | No items      |                 |               |                               |              |                   |
|                                               | Т      | asks                                                                            |            |            |          |               |                 |               |                               |              |                   |
|                                               | ľ      | lame                                                                            | Status     |            | Due Date |               | Completion Date |               |                               | Alert        |                   |
|                                               |        |                                                                                 |            |            |          | No items      | ;               |               |                               |              |                   |
|                                               |        |                                                                                 |            |            |          |               |                 |               |                               |              |                   |
|                                               |        |                                                                                 |            |            |          |               |                 |               |                               |              |                   |
|                                               |        |                                                                                 |            |            |          |               |                 |               |                               |              |                   |

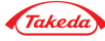

| Ariba Sourcing                                   |                                                                                                    |  |  |  |  |  |  |  |  |
|--------------------------------------------------|----------------------------------------------------------------------------------------------------|--|--|--|--|--|--|--|--|
| ack to Takeda Dashboard                          |                                                                                                    |  |  |  |  |  |  |  |  |
| onsole                                           | Doc3159905620 - Supplier Profile Questionnaire                                                                                                    |  |  |  |  |  |  |  |  |
| rent Messages<br>rent Details<br>esponse History | All Content                                                                                                    |  |  |  |  |  |  |  |  |
| sponse Team                                      | Name †                                                                                                    |  |  |  |  |  |  |  |  |
| Event Contents                                   | 1.2.10 Will the supplier manage any fee-for-service activity for Takeda that involves healthcare g                                                                                                    |  |  |  |  |  |  |  |  |
| All Content                                      | research activities, consulting and/or advisory arrangements, clinical trials, educational or<br>related expenses?                                                                                    |  |  |  |  |  |  |  |  |
| Supplier                                         | 1.2.11 Is the supplier owned in whole or in part by a healthcare professional (excluding professional holds stock)?                                                                                   |  |  |  |  |  |  |  |  |
| <sup>1</sup> Registration                        | ▼ 1.3 Supplier Code of Conduct Less                                                                                                    |  |  |  |  |  |  |  |  |
|                                                  | It is a condition of business with Takeda that all suppliers should read, understand and acknowledge our Supplier Code of Conduct. Please complete this section to demonstrate that you have done so. |  |  |  |  |  |  |  |  |
|                                                  | 1.3.1 Have you read and understood Takeda's Supplier Code of Conduct?                                                                                                    |  |  |  |  |  |  |  |  |
|                                                  | Please review the latest version of Takeda's Supplier Code of Conduct here: * Yes v                                                                                                    |  |  |  |  |  |  |  |  |
|                                                  | An answer of "Y to this questions constitutes your Company's acknowledgement of Takeda's Supplier Code.                                                                                               |  |  |  |  |  |  |  |  |
| Takeda Supplie                                   | er Code V of authorized individual acknowledging the Takeda Supplier Code of Conduct on behalf of the organization.                                                                                   |  |  |  |  |  |  |  |  |
| of Conduct has                                   | to be Does this authorized individual attest to the acknowledgement of Takeda's Supplier Code of Conduct?                                                                                             |  |  |  |  |  |  |  |  |
| reviewed and                                     | 4 Position within the organization of the individual acknowledging the Takeda Supplier code of behalf of the organization * Sales Manager                                                             |  |  |  |  |  |  |  |  |
| acknowledged                                     | Less                                                                                                    |  |  |  |  |  |  |  |  |
|                                                  | We are requesting additional details to setup your company for doing transactional business with Takeda                                                                                               |  |  |  |  |  |  |  |  |
|                                                  | 1.5.1 Provide atleast one of the following Tax Identifications for the supplier                                                                                                    |  |  |  |  |  |  |  |  |

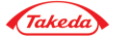

| Ariba Sourcii                                               | ng                                                                                                    |                                                                                                    | 🗰 Company Settings 🕶 p s 🕶         |
|-------------------------------------------------------------|----------------------------------------------------------------------------------------------------|----------------------------------------------------------------------------------------------------|------------------------------------|
| ack to Takeda Dashboard                                     |                                                                                                    |                                                                                                    | Desktop File Sync                  |
| onsole                                                      | Doc3159905620 - Supplier Profile Questionnaire                                                                                                    |                                                                                                    | Time remaining<br>25 days 19:28:25 |
| ent Messages<br>ent Details<br>sponse History               | All Content                                                                                                    |                                                                                                    | Continue with filling in the form  |
| sponse Team                                                 | Name †                                                                                                    | *                                                                                                    | like VAT                           |
| Event Contents<br>All Content<br>1 Supplier<br>Registration | 1.5.3 Tax Details                                                                                                    | Country:       Germany (DE)       V       i         Tax Name       TaxType       Tax Number         Germany: VAT Registration Number       Organization       DE123456789         Germany: Income Tax Number (\$48)       Organization       I         Germany: VAT Number (Credit Proc.       Organization       I |                                    |
|                                                             | <ul> <li>1.5.4<br/>Please attach a copy of your Tax or VAT registration document.</li> <li>Note: If you are registering your company with one of the US legal entities, you are required to submit a valid tax form such as W-9 (Domestic TIN), W-8BEN (Foreign Individual, Not Personal Services), W-8BEN-E (Foreign Entity) or Form 8233 (Foreign Individual Personal Services).</li> <li>To assist with your selection and completion of a proper tax form, please click on the following link and obtain the respective instructions stored under Federal Tax Documents. The registration cannot be approved without the appropriate tax form containing your legal business name, signature and date.</li> <li>https://mytakeda.sharepoint.com/teams/suppliercollab/supplier%20resources/forms/allitems.aspx</li> </ul> | *Attach a file <b>*</b> Attach required supporting doc                                                                                                    |                                    |

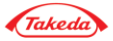

| Ariba So                                      | ourcin                  | Test Mode                                                                           | 3                                                                     |                                           |                                                             |                |       |                      |   |                 |   |
|-----------------------------------------------|-------------------------|-------------------------------------------------------------------------------------|-----------------------------------------------------------------------|-------------------------------------------|-------------------------------------------------------------|----------------|-------|----------------------|---|-----------------|---|
| TAKEDA - TE                                   | EST                     |                                                                                     |                                                                       |                                           |                                                             |                |       |                      |   |                 |   |
| Supplier Information     Supplier Diversity C |                         | There is 1 problem that requires completion or correction in order                  | r to complete your request.                                           |                                           |                                                             |                | □ ,u  | se Number: 1001      |   | i               |   |
| 3 Supplier Code of Con                        | 1.2 Ma                  | ain Address                                                                         |                                                                       | Street 2:<br>Street 3:<br>District:       |                                                             | ()<br>()<br>() | )     |                      |   |                 |   |
|                                               |                         |                                                                                     |                                                                       | Postal Code:                              | 60015                                                       | City: Deerfie  | ld    |                      | Ū |                 |   |
|                                               | 4.2 50                  | 0.P                                                                                 |                                                                       | Country:<br>You need to p<br>Telephone Nu | United States (US)<br>rovide an answer to Questio<br>mber'. | on 1.4, 'Main  | ✓ ① F | Region: Illinois (IL | ) | ~ <sup>()</sup> |   |
|                                               | 1.3 PC                  | ain Telephone Number                                                                |                                                                       | *                                         |                                                             |                |       |                      |   |                 |   |
|                                               | 1.5 Co                  | ontact Telephone Number, if different from the above.                               | System will not allow                                                 | <u> </u>                                  |                                                             |                |       |                      |   |                 |   |
|                                               | 1.6 Fa                  | ax Number                                                                           | submission if                                                         |                                           |                                                             |                |       |                      |   |                 |   |
|                                               | 1.7 Co                  | ontact Email Address                                                                | information is                                                        | * aribaslp@gn                             | nail.com                                                    |                |       |                      |   |                 |   |
|                                               | 1.8 Lis                 | st the name of your organization's parent company, if applicable and any affiliates | incomplete                                                            |                                           |                                                             |                |       |                      |   |                 |   |
|                                               | ▼ 2 Supplier            | r Diversity Classification                                                          | Less                                                                  |                                           |                                                             |                |       |                      |   |                 |   |
|                                               | Please                  | e complete these questions which we use to help maintain a diverse supplier base    | e, and also in compliance with diversity legislation and reporting re | equirements.                              |                                                             |                |       |                      |   |                 | ~ |
|                                               |                         | (*) indicates a required field                                                      |                                                                       |                                           |                                                             |                |       |                      |   |                 |   |
|                                               | Submit En               | tire Response Save Compose Message                                                  | Excel Import                                                          |                                           |                                                             |                |       |                      |   |                 |   |
|                                               |                         |                                                                                     |                                                                       |                                           |                                                             |                |       |                      |   |                 |   |
| SAP Ariba M                                   | 4032@test.com) last vis | siled 3 Apr 2018 10:09:04 AM VP Test supplier 04-032 AN01401829267-T                |                                                                       |                                           |                                                             |                |       |                      |   |                 |   |

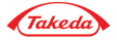

| Ariba Sourci                                            | ng                                                                                                    |                              |                |                        |             |  |
|---------------------------------------------------------|----------------------------------------------------------------------------------------------------|------------------------------|----------------|------------------------|-------------|--|
| back to Takeda Dashboard                                |                                                                                                    |                              |                |                        |             |  |
| Console                                                 | Doc3159905620 - Supplier Profile Questionnaire                                                                                                    |                              |                |                        |             |  |
| Event Messages<br>Event Details<br>Pesponse History     | All Content                                                                                                    |                              |                |                        |             |  |
| Response Team                                           | Name 1                                                                                                    |                              |                |                        |             |  |
| <ul> <li>Event Contents</li> <li>All Content</li> </ul> | <ul> <li>1.6.6</li> <li>Please provide one of the following:</li> <li>a)Banking information on your Company Letterhead or</li> <li>b)Bank Letter or</li> <li>c)partial bank statement confirming the ownership for a provided bank account number (only bank account of the ownership for a provided bank account number (only bank account of the ownership for a provided bank account number (only bank account of the ownership for a provided bank account number (only bank account ownership for a provided bank account number (only bank account ownership for a provided bank account ownership for a provided bank account ownership for a provided bank</li></ul> | ount number and bank account |                |                        |             |  |
| 1 Supplier                                              | 1.6.8<br>Please attach required documentation to validate payment set-up.                                                                                                    |                              | *Attach a file |                        |             |  |
| Registration                                            |                                                                                                    |                              | *              | Bank Type:             | No Choice 🗸 |  |
|                                                         |                                                                                                    |                              |                | Country:<br>Bank Name: | Germany     |  |
|                                                         |                                                                                                    | Ballkuetalis                 |                | Bank Branch:           |             |  |
|                                                         |                                                                                                    |                              |                | Street:                |             |  |
|                                                         |                                                                                                    |                              | City:          |                        |             |  |
|                                                         | 1.6.9 Provide Bank Details.                                                                                                    |                              | St             | ate/Province/Region:   |             |  |
|                                                         | Note: Refer the attached guidelines for providing bank details                                                                                                    |                              |                | Postal Code:           |             |  |
|                                                         |                                                                                                    |                              | Ad             | ccount Holder Name:    |             |  |

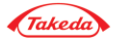

| All Content                                                                   |                |                              |                                                  |
|-------------------------------------------------------------------------------|----------------|------------------------------|--------------------------------------------------|
| Name †                                                                        |                |                              |                                                  |
|                                                                               |                | Bank Name:                   |                                                  |
|                                                                               |                | Bank Branch:                 |                                                  |
|                                                                               |                | Street:                      |                                                  |
|                                                                               |                | City:                        |                                                  |
| 1.6.9 Provide Bank Details.                                                   |                | State/Province/Region:       |                                                  |
| Note: Refer the attached guidelines for providing bank details 📓 References 🗸 |                | Postal Code:                 |                                                  |
|                                                                               |                | Account Holder Name:         |                                                  |
|                                                                               |                | Bank Key/ABA Routing Number: |                                                  |
|                                                                               | System highlig | ghts the mber                | IBAN is invalid, expected Format is DE2In8In10In |
|                                                                               | corrected      | BAN Number:                  | 1234567890123456789012                           |
|                                                                               |                | SWIFT Code:                  |                                                  |
|                                                                               |                | Bank Control Key:            | No Choice V                                      |

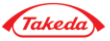

Submit Details - Bank Details

| * Bank Type:                 | No Choice 🗸          |                                                                         | * Bank Type:                 | No Choice 🗸               |
|------------------------------|----------------------|-------------------------------------------------------------------------|------------------------------|---------------------------|
| Bank Id:                     | 080                  |                                                                         | Bank Id:                     | 080                       |
| Country:                     | Taiwan 🗸             |                                                                         | Country:                     | Taiwan 🗸                  |
| Name:                        |                      | If <b>IBAN exists</b> enter it to the                                   | Name:                        |                           |
| Bank Branch:                 |                      | filed. The only additional info                                         | Bank Branch:                 |                           |
| Street:                      |                      | you need to provide is Bank ID<br>and Country                           | Street:                      |                           |
| City:                        |                      |                                                                         | City:                        |                           |
| State/Province/Region:       |                      | If <b>IBAN does not exist</b> ,<br>mandatory fields are:                | State/Province/Region:       |                           |
| Postal Code:                 |                      | Country                                                                 | Postal Code:                 |                           |
| Account Holder Name:         |                      | <ul> <li>Bank Key/ABA Routing<br/>Number. NOTE: enter either</li> </ul> | Account Holder Name:         |                           |
| Bank Key/ABA Routing Number: |                      | SWIFT code or either BANK                                               | Bank Key/ABA Routing Number: | AGBTTWTPXXX               |
| Account Number:              |                      | <ul> <li>ID + BRANCH CODE</li> <li>Account Number</li> </ul>            | Account Number:              | 89 3704 0044 0532 0130 00 |
| IBAN Number:                 | DE 17881818181818181 |                                                                         | IBAN Number:                 |                           |
| SWIFT Code:                  |                      |                                                                         | SWIFT Code:                  |                           |
| Bank Account Type:           | No Choice 🗸          |                                                                         | Bank Account Type:           | No Choice 🗸               |

**REMINDER: Do not Use Wire ABA Numbers in Takeda US** 

More info in the attached document

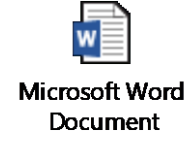

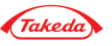

### Supplier Registration – Russia Specific

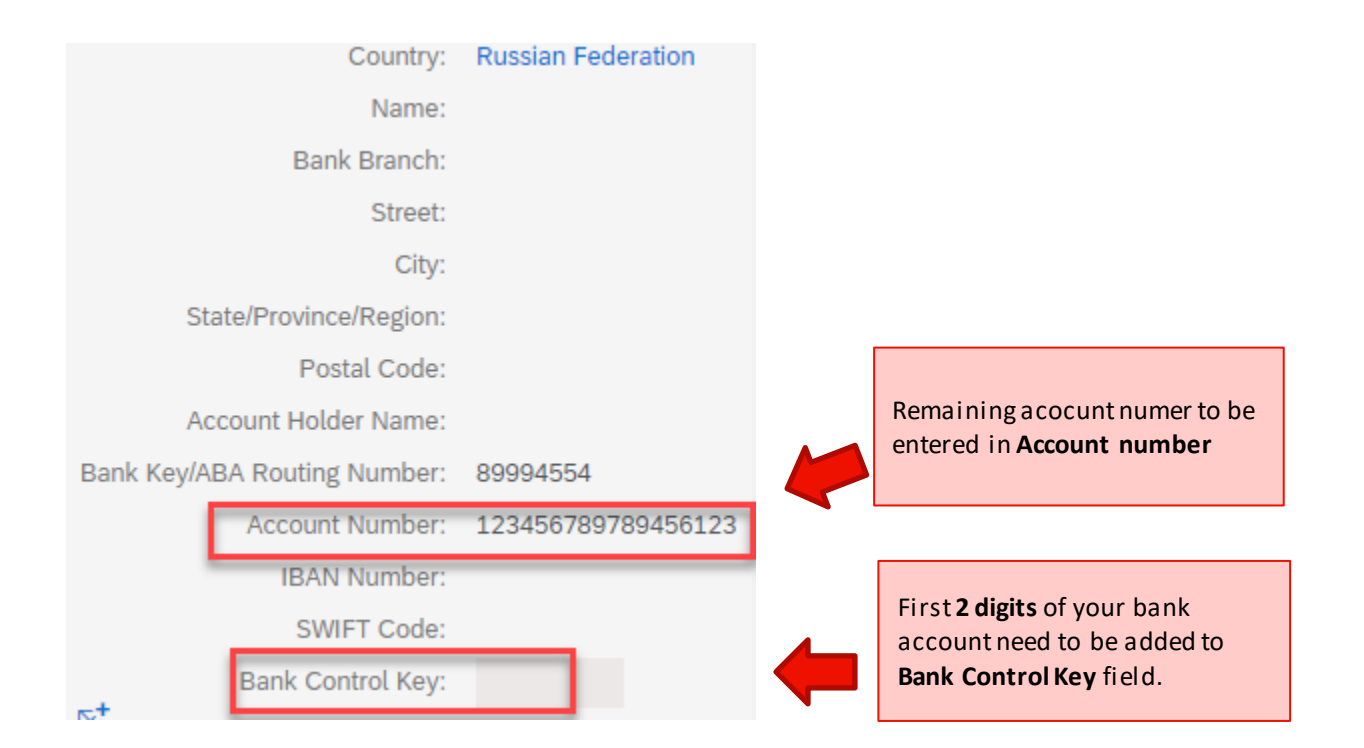

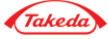

#### Key Features on Each Tab

| Ariba Sou                                                                        | rcing Test Mode                                                                                                    |                |                                                  |                                              |
|----------------------------------------------------------------------------------|----------------------------------------------------------------------------------------------------|----------------|--------------------------------------------------|----------------------------------------------|
|                                                                                  | ▼ 3 Supplier Code of Conduct                                                                                                    | Less           |                                                  |                                              |
|                                                                                  | It is a condition of business with Takeda that all suppliers should read, understand and acknowledge our Supplier Code of Conduct. Please                                                                                                    | e complete thi | is section to demonstrate that you have done so. |                                              |
|                                                                                  | 3.1 Have you read and understood Takeda's Supplier Code of Conduct? An answer of "yes" to this questions constitutes your Company's acknowledgement of Takeda's Supplier Code. Please review the latest version of Takeda's Supplier Code of Conduct here:<br>http://www.takeda.com/company/suppliers/codeofconduct.html |                | * YES v                                          |                                              |
|                                                                                  | 3.3 Please attach a signed copy of Supplier Code of Conduct acknowledgement form.                                                                                                    |                | Attach a file                                    |                                              |
|                                                                                  | 3.4 Name of authorized individual acknowledging the Takeda Supplier Code of Conduct on behalf of the organization.                                                                                                    |                | * Venkata                                        |                                              |
|                                                                                  | 3.5 Does this authorized individual attest to the acknowledgement of Takeda's Supplier Code of Conduct?                                                                                                    |                | * Yes V                                          |                                              |
|                                                                                  | 3.6 Position within the organization of the individual acknowledging the Takeda Supplier code of behalf of the organization                                                                                                    |                | * Employee                                       | ~                                            |
|                                                                                  | (*) indicates a required field                                                                                                    |                |                                                  |                                              |
|                                                                                  | Submit Entire Response         Save         Compose Message         Excel Import                                                                                                    |                |                                                  |                                              |
| SAP Ariba X<br>venkata prathi (vptestsupplier04<br>Data Policy Security Disclosu | 132@test.com) last visited 3 Apr 2018 10.09.04 AM_VP Test supplier 04-032_AN01401829267-T<br>re Terms of Use                                                                                                    |                |                                                  | © 1996–2017 Ariba, Inc. All rights reserved. |

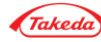

#### Key Features on Each Tab

| Ariba Sou                      | rcing Test Mode                                                                                                    |                                                            |                                              |
|--------------------------------|----------------------------------------------------------------------------------------------------|------------------------------------------------------------|----------------------------------------------|
| TAKEDA - TEST                  |                                                                                                    |                                                            |                                              |
|                                | ▼ 3 Supplier Code of Conduct                                                                                                    |                                                            |                                              |
|                                | It is a condition of business with Takeda that all suppliers should read, understand and acknowledge our Supplier Code of Conduct. Please co                                   | omplete this section to demonstrate that you have done so. |                                              |
|                                | 3.1 Have you read and understood Takeda's Supplier Code of Conduct? An answer of "yes" to this questions constitutes your Company's acknowledgement of Takeda's Supplier Code. | *                                                          |                                              |
|                                | Please review the latest version of Takeda's Supplier Code of Conduct here:<br>http://www.takeda.com/company/suppliers/codeofconduct.html                                      | YES 🗸                                                      |                                              |
|                                | 3.3 Please attach a signed copy of Supplier Code of Conduct acknowledgement form.                                                                                              | Attach a file                                              |                                              |
|                                | 3.4 Name of authorized individual acknowledging the Takeda Supplier Code of Conduct on behalf of the organization.                                                             | * Venkata                                                  |                                              |
|                                | 3.5 Does this authorized individual attest to the acknowledgement of Takeda's Supplier Code of Conduct?                                                                        | * Yes 🗸                                                    |                                              |
|                                | 3.6 Position within the organization of the individual acknowledging the Takeda Supplier code of behalf of the organization                                                    | * Employee                                                 | ~                                            |
|                                | (*) indicates a required field                                                                                                    |                                                            |                                              |
|                                | Submit Entire Response         Save         Compose Message         Excel Import                                                                                               |                                                            |                                              |
|                                |                                                                                                    |                                                            |                                              |
|                                | Click submit to send                                                                                                    |                                                            |                                              |
|                                | completed                                                                                                    |                                                            |                                              |
| venkata prathi (vptestsupplier | questionnaire to Takeda                                                                                                    |                                                            |                                              |
| Data Policy Security Disclo    | team                                                                                                    |                                                            | © 1996–2017 Ariba, Inc. All rights reserved. |
|                                |                                                                                                    |                                                            |                                              |

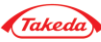

Save

| Ariba Sou                                                                       | rcing Test Mode                                                                                                    |                                                                                                    |
|---------------------------------------------------------------------------------|----------------------------------------------------------------------------------------------------|----------------------------------------------------------------------------------------------------|
| TAKEDA - TEST                                                                   |                                                                                                    |                                                                                                    |
|                                                                                 |                                                                                                    | Hispanic (MAI) Native American (American Indian, Eskimo, Aleut, or Native Hawaiian) Alaska Not Disadvantaged Large Business |
|                                                                                 | ▼ 3 Supplier Code of Conduct Less                                                                                                    |                                                                                                    |
|                                                                                 | It is a condition of business with Takeda that all suppliers should read, understand and acknowledge our Supplier Code                                                                                                    | e of Conduct. Please complete this section to demonstrate that you have done so.                                            |
|                                                                                 | 3.1 Have you read and understood Takeda's Supplier Code of Conduct? An answer of "yes" to this questions constitutes your Company's acknowledgement of Takeda's Supplier Code. Please review the latest version of Takeda's Supplier Code of Conduct here:<br>http://www.takeda.com/company/suppliers/codeofconduct.html | * YES V                                                                                                    |
|                                                                                 | 3.3 Please attach a signed copy of Supplier Code of Conduct acknowledgement form.                                                                                                    | Attach a file                                                                                                    |
|                                                                                 | 3.4 Name of authorized individual acknowledging the Takeda Supplier Code of Conduct on behalf<br>of the organization.                                                                                                    | * Venkata                                                                                                    |
|                                                                                 | 3.5 Does this authorized individual attest to the acknowledgement of Takeda's Supplier Code of<br>Conduct?                                                                                                    | * No V                                                                                                    |
|                                                                                 | 3.6 Position within the organization of the individual acknowledging the Takeda Supplier code of<br>behalf of the organization                                                                                                    | * Employee                                                                                                    |
|                                                                                 | (*) indicates a required field                                                                                                    |                                                                                                    |
|                                                                                 | Submit Entire Response         Save         Compose Message         Excel Import                                                                                                    |                                                                                                    |
| SAP Ariba N<br>venkata prathi (vptestsupplier88<br>Data Policy Security Disclos | Click on save and ure Terms of Use                                                                                                    | © 1996–2017 Ariba, Inc. All rights reserved.                                                                                |
| SAP Ariba <u>//</u>                                                             |                                                                                                    |                                                                                                    |
| enkata prathi (1521497978151_aribaslp<br>leed Help? In the U.S. and Canada (tol | v@gmail.com) last visit 3/19/2018 5:32 PM   Takeda - TEST   C125_UI4<br>I-free) call 1 (866) 218-2155. For international help numbers <b>click here</b>                                                                                                    | © 1996 - 2018 Ariba Inc. All Rights Reserved                                                                                |

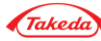

#### Compose Message

| Ariba Sou                       | rcing                                                                                                    | Test Mode                                                                                     |                                                                                             |                                             |                                              |
|---------------------------------|----------------------------------------------------------------------------------------------------|-----------------------------------------------------------------------------------------------|---------------------------------------------------------------------------------------------|---------------------------------------------|----------------------------------------------|
| TAKEDA - TEST                   |                                                                                                    |                                                                                               |                                                                                             |                                             |                                              |
|                                 |                                                                                                    |                                                                                               | Hispanic (MAI)<br>Native American (American I<br>Alaska Not Disadvantaged<br>Large Business | Indian, Eskimo, Aleut, or Native Hawaiian)  |                                              |
|                                 | ▼ 3 Supplier Code of Conduct                                                                                                    | Less –                                                                                        |                                                                                             |                                             |                                              |
|                                 | It is a condition of business with Takeda that                                                                                             | all suppliers should read, understand and acknowledge our Supplier Cod                        | e of Conduct. Please complete this sec                                                      | ction to demonstrate that you have done so. |                                              |
|                                 | 3.1 Have you read and understood Takeda's<br>questions constitutes your Company's acknow<br>Please review the latest version of Takeda's S | Supplier Code of Conduct? An answer of "yes" to this<br>vledgement of Takeda's Supplier Code. | * YES 🗸                                                                                     |                                             |                                              |
|                                 | http://www.takeda.com/company/suppliers/co                                                                                                 | deofconduct.html                                                                              |                                                                                             |                                             |                                              |
|                                 | 3.3 Please attach a signed copy of Supplier                                                                                                | Code of Conduct acknowledgement form.                                                         | Attach a file                                                                               |                                             |                                              |
|                                 | 3.4 Name of authorized individual acknowled<br>of the organization.                                                                        | dging the Takeda Supplier Code of Conduct on behalf                                           | * Venkata                                                                                   |                                             |                                              |
|                                 | 3.5 Does this authorized individual attest to<br>Conduct?                                                                                  | the acknowledgement of Takeda's Supplier Code of                                              | * No ~                                                                                      |                                             |                                              |
|                                 | 3.6 Position within the organization of the ine<br>behalf of the organization                                                              | dividual acknowledging the Takeda Supplier code of                                            | * Employee                                                                                  |                                             | *                                            |
|                                 | (*) indicates a requ                                                                                                    | ired field                                                                                    |                                                                                             |                                             |                                              |
|                                 | Submit Entire Response Save                                                                                                    | Compose Message Excel Import                                                                  |                                                                                             |                                             |                                              |
|                                 | Г                                                                                                    |                                                                                               |                                                                                             | 1                                           |                                              |
| SAP Ariba 🚫                     |                                                                                                    | Send message to Takeda support tea                                                            | am if you have                                                                              |                                             |                                              |
| venkata prathi (vptestsupplier8 | 85996@test.com) last visited 19 Mar 2018 3:45:11 PM VP Test Su                                                                             | questions related to the specific Tak                                                         | eda Supplier                                                                                |                                             | © 1006, 2017 Ariba, Inc. All rights reconved |
| Data Policy Security Disclos    | ure remis of use                                                                                                    | Registration Questionnaire                                                                    |                                                                                             |                                             | I 1990-2017 Aliua, Inc. Ali ngitis teserveu. |
|                                 | L                                                                                                    |                                                                                               |                                                                                             | -                                           |                                              |
| SAP Ariba X                     | p@gmail.com) last visit 3/19/2016 5:32 PM   Takeda - TEST   C125_UI4                                                                       |                                                                                               |                                                                                             |                                             |                                              |

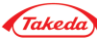

#### Compose Message

| Ariba Sourcing                     | Test Mode                                          |                                                   |                     |                   | Help Center » |
|------------------------------------|----------------------------------------------------|---------------------------------------------------|---------------------|-------------------|---------------|
| < Go back to Takeda - TEST Dashboa | ard                                                |                                                   |                     | Desktop File Sync |               |
| Compose New Messag                 | je                                                 |                                                   |                     | Send              | Cancel        |
| From:                              | VP Test Supplier 0319 (venkata prathi)             |                                                   |                     |                   |               |
| To:                                | Project Team                                       |                                                   |                     |                   |               |
| Subject:                           | Doc1279243773 - Supplier Profile Questionnaire New |                                                   |                     |                   |               |
| Attachments:                       | Attach a file                                      |                                                   |                     |                   |               |
| ■ B I U = = 1(8 p<br>Hi Team       | ot) 🔟 — font — 🔛 🛕 🏂 🧷                             |                                                   |                     |                   |               |
| Could you Please confirm the Payme | ant terms.                                         |                                                   |                     |                   |               |
| Regards<br>Test Supplier           |                                                    | 1<br>Enter Message<br>details                     |                     |                   |               |
|                                    |                                                    | 2<br>Click on ser<br>notify the T<br>Project Tear | nd to<br>akeda<br>m | Send              | Cancel        |

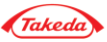

#### Excel Import

| Ariba Sou                                                                     | Ircing Test Mode                                                                                                    |                                                                                                    |    |
|-------------------------------------------------------------------------------|----------------------------------------------------------------------------------------------------|----------------------------------------------------------------------------------------------------|----|
| TAKEDA - TEST                                                                 |                                                                                                    |                                                                                                    |    |
|                                                                               |                                                                                                    | Asian Indian (MAI)<br>Hispanic (MAI)<br>Native American (American Indian, Eskimo, Aleut, or Native Hawaiian)<br>Alaska Not Disadvantaged<br>Large Business |    |
|                                                                               | ▼ 3 Supplier Code of Conduct Less                                                                                                    |                                                                                                    |    |
|                                                                               | It is a condition of business with Takeda that all suppliers should read, understand and acknowledge our Supplier Cod<br>3.1 Have you read and understood Takeda's Supplier Code of Conduct? An answer of "yes" to this<br>questions constitutes your Company's acknowledgement of Takeda's Supplier Code.<br>Please review the latest version of Takeda's Supplier Code of Conduct here:<br>http://www.takeda.com/company/suppliers/codeofconduct.html<br>3.3 Please attach a signed copy of Supplier Code of Conduct acknowledgement form.<br>3.4 Name of authorized individual acknowledging the Takeda Supplier Code of Conduct on behalf<br>of the organization.<br>3.5 Does this authorized individual attest to the acknowledgement of Takeda's Supplier Code of<br>Conduct?<br>3.6 Position within the organization of the individual acknowledging the Takeda Supplier code of<br>behalf of the organization<br>(*) indicates a required field | e of Conduct. Please complete this section to demonstrate that you have done so.                                                                           |    |
| SAP Ariba XV<br>venkata prathi (testsupplier22<br>Data Policy Security Discle | Submit Entire Response       Save       Compose Message       Excel Import         58@test.com) last visited 19 Mar 2018 4.06.24 PM       VP Test Supplier 0920 AN01400672460-T       Save       Save                                                                                                    | Click on Excel Import                                                                                                    | d. |

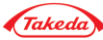

### Excel Import

| Ariba              | I Sourcing                                                                                                    |   |                       | Help Center »            |
|--------------------|----------------------------------------------------------------------------------------------------|---|-----------------------|--------------------------|
| < Go back to Tak   | eda - TEST Dashboard                                                                                                    | C | Desktop File Sync     |                          |
| Import Re          | sponse from Excel                                                                                                    |   |                       | Done                     |
| This page a        | ows you to export and import event content and submit bids. It is not intended to add attachments. To add attachments, return to the previous page and click the link to browse for an attachment.                                                                    |   |                       |                          |
| Step 1.            | Click "Download Content" to download and review your event in an Excel Spreadsheet.<br>Skip this step if you wish to import a previously downloaded file. If you want to start over, click "Download Original Excel Bid Sheets".           Download Content         1 |   |                       |                          |
| Step 2.            | Declare your intention to respond and Download and save the file to your computer.                                                                                                    |   |                       |                          |
| Step 3.            | Locate the saved Excel file on your complete                                                                                                    |   |                       |                          |
| Step 4.            | Click Upload to import the contents of the scale life to your event.<br>Note: Values in the Excel file will an an an an an an an an an an an an an                                                                                                    |   |                       |                          |
|                    | 3                                                                                                    |   |                       | Done                     |
| SAP                | Upload document                                                                                                    |   |                       |                          |
| venkata<br>Data Po | rarhin (testsuppler2258@test.com) last visited 19 Mar 2018 4:06:24 PM VP Test Supplier 0920 AN01400672460-T<br>cy Security Disclosure Terms of Use                                                                                                    |   | © 1996–2017 Ariba, li | nc. All rights reserved. |

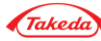

#### Monitor Status

| Ariba Sourcing                 | Test Mode                          |            |             |               |                 | Company Settings | venkata prathi 🗸 🛛 | Help Center » |
|--------------------------------|------------------------------------|------------|-------------|---------------|-----------------|------------------|--------------------|---------------|
| TAKEDA - TEST                  |                                    |            |             |               |                 |                  |                    |               |
| There are no matched postings. | Welcome to Takeda Test Ariba Site  | 11         |             |               |                 |                  | Ta                 | keda          |
|                                | Events                             |            |             |               |                 |                  |                    |               |
|                                | Title ID                           |            | End Time \$ |               | E               | vent Type        |                    |               |
|                                |                                    |            |             | Ν             | lo items        |                  |                    |               |
|                                | Registration Questionnaires        |            |             |               |                 |                  |                    |               |
|                                | Title                              |            |             | ID            | End Time ↓      |                  | Status             |               |
|                                | ▼ Status: Completed (1)            |            |             |               |                 |                  |                    |               |
|                                | Supplier Profile Questionnaire New |            |             | Doc1279221121 | 3/19/2018 6     | 14 PM            | Pending Approval   |               |
|                                | Qualification Questionnaires       |            |             |               | Monitor suppli  | er               |                    | ·             |
|                                | Title ID                           | End Time ↓ |             | Commodity     | approval status |                  | Status             |               |
|                                |                                    |            |             | Ν             | lo items        |                  |                    |               |
|                                | Tasks                              |            |             |               |                 |                  |                    |               |
|                                | Name                               | Status     | Due Date    | •             | Completion Date |                  | Alert              |               |
|                                |                                    |            |             | Ν             | lo items        |                  |                    |               |
|                                |                                    |            |             |               |                 |                  |                    |               |
|                                |                                    |            |             |               |                 |                  |                    |               |
|                                |                                    |            |             |               |                 |                  |                    | -             |
|                                |                                    |            |             |               |                 |                  |                    | •             |

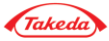

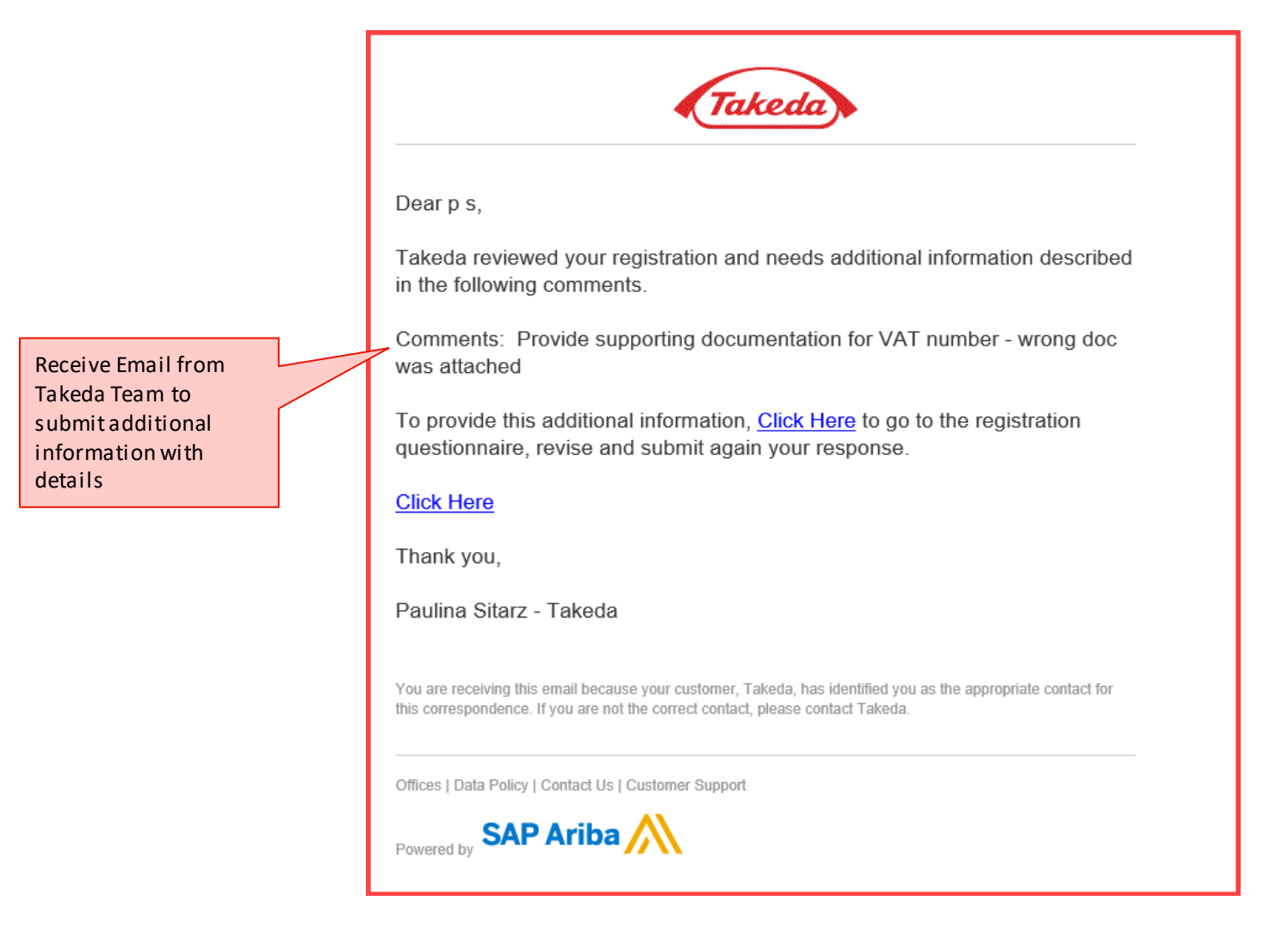

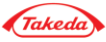

| Ariba Proposals and Questionnaires - | ⑦ >>                                                                                                    |
|--------------------------------------|----------------------------------------------------------------------------------------------------|
|                                      |                                                                                                    |
| SAP Ariba                            | Step into the Supplier Spotlight!         Image: Step into the Supplier Spotlight pairs of the step in the step in th |
| New to Ariba? Register Now           | • • • •                                                                                                    |

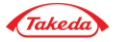

| SAP    | Business Network -   Standard Acco | ount Upgrade |                                            | Back to classic view |
|--------|------------------------------------|--------------|--------------------------------------------|----------------------|
| Home   | Ariba Discovery                    | ogs          |                                            |                      |
|        | Ariba Proposals & Questionnaires   |              | All questionnaires are<br>locted in "Ariba |                      |
|        | Ariba Contract Management          |              | Proposalas &<br>Questionnaire"             |                      |
| Overvi | SAP Business Network               |              |                                            |                      |

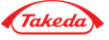

| Ariba Sourcin                                                        | lg                                              |                                                  | Test Mode       | Comp   | pany Settings <del>v</del>                                                   | 💄 venkata prathi 🗸 🛛 Help Center ≫                                                         |
|----------------------------------------------------------------------|-------------------------------------------------|--------------------------------------------------|-----------------|--------|------------------------------------------------------------------------------|--------------------------------------------------------------------------------------------|
| Go back to Takeda - TEST Dashb                                       | oard                                            |                                                  |                 |        |                                                                              | Desktop File Sync                                                                          |
| Console                                                              | Doc1318987450 - Supplier F                      | <sup>v</sup> rofile Questionnaire                |                 |        |                                                                              | B Time remaining 364 days 23:44:24                                                         |
| Event Messages<br>Event Details<br>Response History<br>Response Team | You have submitted a response for this event. T | hank you for participating.                      | Revise Response |        |                                                                              |                                                                                            |
| ▼ Event Contents                                                     | All Content                                     | response                                         |                 |        |                                                                              | <b></b> *                                                                                  |
| All Content                                                          | Name ↑                                          |                                                  |                 |        |                                                                              |                                                                                            |
| 1 Supplier Information                                               | I Supplier Information                          |                                                  |                 | Less – |                                                                              | ^                                                                                          |
| 2 Supplier Diversity C                                               | Supplier Information                            |                                                  |                 |        |                                                                              |                                                                                            |
| 2 Supplier Diversity C                                               | 1.1 Legal Entity Name                           |                                                  |                 | Tes    | st Supplier 0429                                                             |                                                                                            |
| 3 Supplier Code of<br>Con                                            | 1.2 Legal Entity Name 2                         |                                                  |                 |        |                                                                              |                                                                                            |
| 6 Supplier Order and<br>T                                            | 1.3 Main Address                                |                                                  |                 | She    | Street 2: ①<br>Street 3: ①<br>District: ①<br>Stal Code: 600<br>Country: Unit | eda Pky ① House Number: ① 15 ① City: Deerfield ① ted States (US) ① Region: Illinois (IL) ① |
|                                                                      | 1.4 PO Box                                      |                                                  |                 |        |                                                                              |                                                                                            |
|                                                                      | 1.5 Main Telephone Number                       |                                                  |                 | 123    | 34567895                                                                     |                                                                                            |
|                                                                      | 1.6 Contact Telephone Number, if differ         | ent from the above.                              |                 |        |                                                                              |                                                                                            |
|                                                                      | 1.7 Fax Number                                  |                                                  |                 |        |                                                                              |                                                                                            |
|                                                                      | 1.8 Contact Email Address                       |                                                  |                 | arib   | baslp@gmail.con                                                              | n                                                                                          |
|                                                                      | 1.9 List the name of your organization's        | parent company, if applicable and any affiliates |                 |        |                                                                              |                                                                                            |

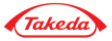

| Ariba Sourcin                                       | g                                                                                                    |                                       |        |                                             | Company Settings 🕶 | 🔒 venkata prathi 🗸  | Help Center >>                      |
|-----------------------------------------------------|----------------------------------------------------------------------------------------------------|---------------------------------------|--------|---------------------------------------------|--------------------|---------------------|-------------------------------------|
| Go back to Takeda - TEST Dashbo                     | pard                                                                                                    |                                       |        |                                             |                    | Desktop File Sync   |                                     |
| Console                                             | Doc1318987450 - Supplier Profile Questionnaire                                                                                            |                                       |        |                                             |                    | B Time rei<br>364 c | <sup>maining</sup><br>lays 23:43:27 |
| Event Messages<br>Event Details<br>Response History | All Content                                                                                                    |                                       |        |                                             |                    |                     | ■   ≈                               |
| Response Team                                       | Name 1                                                                                                    |                                       |        | 103 V                                       |                    |                     |                                     |
|                                                     | Please review the latest version of Takeda's Supplier Code of Conduct here:<br>http://www.takeda.com/company/suppliers/codeofconduct.html |                                       |        |                                             |                    |                     | ^                                   |
| <ul> <li>Event Contents</li> </ul>                  | 3.2 Please attach a signed copy of Supplier Code of Conduct acknowledgement                                                               | form.                                 |        | Attach a file                               |                    |                     |                                     |
| All Content                                         | 3.3 Name of authorized individual acknowledging the Takeda Supplier Code of C                                                             | onduct on behalf of the organization. |        | * test                                      | ]                  |                     |                                     |
| 1 Supplier Information                              | 3.4 Does this authorized individual attest to the acknowledgement of Takeda's Supplier Code of Conduct?                                   |                                       |        | * Yes 🗸                                     |                    |                     |                                     |
| 2 Supplier Diversity C                              | 3.5 Position within the organization of the individual acknowledging the Takeda Supplier code of behalf of the organization               |                                       |        | * Test                                      |                    |                     |                                     |
| Supplier Code of                                    | ▼ 6 Supplier Order and Tax Details                                                                                                    |                                       | More + |                                             |                    |                     |                                     |
| <sup>3</sup> Con<br>6 Supplier Order and<br>T       | 6.1 Will you provide TAX or VAT or Both?                                                                                                  |                                       |        | * VTax ID<br>VAT<br>None                    |                    |                     |                                     |
|                                                     | 6.2 Tax Registration Number                                                                                                    |                                       | _      | 1234567898                                  | _                  |                     |                                     |
|                                                     | 6.4 Please attach a copy of your Tax or VAT registration document.                                                                        | Enter required details                | >      | ►* 🕅 73906.docx - Update file Delete file 🕈 |                    |                     |                                     |
|                                                     | 6.5 Preferred method of Purchase Order communication                                                                                      | Example – Attach                      |        | * Email (EML) 🗸                             | -4                 |                     |                                     |
|                                                     | 6.6 PO Communication Email Address                                                                                                    | updated tax form                      |        | * aribaslp@gmail.com                        |                    |                     |                                     |
|                                                     | ▼ 6.7 Payment Method Information                                                                                                    |                                       |        |                                             |                    |                     |                                     |
|                                                     | 6.7.1 Payment Type                                                                                                    |                                       |        | * (T) v                                     |                    |                     |                                     |
|                                                     | 6.7.2 Bank Account Number                                                                                                    |                                       |        | * 1234567885                                |                    |                     |                                     |
|                                                     | 6.7.3 Bank Routing Number / Bank Key                                                                                                    |                                       |        | * 8544558                                   |                    |                     |                                     |
|                                                     | 6.7.4 Bank Name                                                                                                    |                                       |        |                                             |                    |                     |                                     |

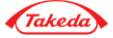

|                                    | ▼ 1 Supplier Information More                                                                            | . +        |                        |       |                                     | ^ <sup>^</sup> |
|------------------------------------|----------------------------------------------------------------------------------------------------|------------|------------------------|-------|-------------------------------------|----------------|
| <ul> <li>Event Contents</li> </ul> | 1.1 Legal Entity Name                                                                                    | * Test Su  | pplier 0429            |       |                                     |                |
| All Content                        | 1.2 Legal Entity Name 2                                                                                  |            |                        |       |                                     |                |
| 1 Supplier Information             |                                                                                                    | *Show Mor  | e<br>et                |       |                                     |                |
| 2 Supplier Diversity C             |                                                                                                    | 040        | Takeda Pky             |       | House Number:                       |                |
| 3 Supplier Code of                 |                                                                                                    | Street     | : 2:                   |       | D                                   |                |
| ° Con                              |                                                                                                    | Street     | : 3:                   |       | (i)                                 |                |
| 6 Supplier Order and<br>T          | 1.3 Main Address                                                                                         | Distr      | ict:                   |       | (j)                                 |                |
|                                    |                                                                                                    | Postal Co  | de: 60015              | Dee   | rfield                              | Ū              |
|                                    |                                                                                                    |            | 00010                  | City: |                                     |                |
|                                    |                                                                                                    | Count      | TY: United States (US) |       | ✓ <sup>①</sup> Region: Illinois (II | _) v           |
|                                    | 1.4 PO Box                                                                                               |            |                        |       |                                     |                |
|                                    | 1.5 Main Telephone Number                                                                                | * 123456   | 7895                   |       |                                     |                |
|                                    | 1.6 Contact Telephone Number, if different from the above.                                               |            |                        |       |                                     |                |
|                                    | 1.7 Fax Number                                                                                           |            |                        |       |                                     |                |
|                                    | 1.8 Contact Email Address                                                                                | * aribaslp | @gmail.com             |       |                                     |                |
|                                    |                                                                                                    |            |                        |       |                                     |                |
|                                    | organization's parent company, if applicable and any affiliates                                          |            |                        |       |                                     |                |
| Clickor                            | submit entire                                                                                            |            |                        |       |                                     |                |
| respons                            | e cation More                                                                                            | . +        |                        |       |                                     |                |
|                                    | dquartered in the United States?                                                                         | * US Bas   | ed 🗸                   |       |                                     | ~              |
|                                    | (*) indicates a required field                                                                           |            |                        |       |                                     |                |
|                                    | Submit Entire Response         Reload Last Bid         Save         Compose Message         Excel Import |            |                        |       |                                     |                |
| L                                  |                                                                                                    |            |                        |       |                                     |                |

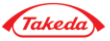

Better Health, Brighter Future

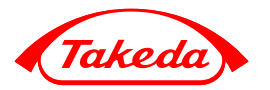

### Risk assessments – Due Diligence proces questionnaire

### Supplier Risk Assessment Communication

Whether you are a current supplier or a potential one, thank you for completing the assessment for Takeda

#### Hello Supplier

Takeda has invited you to complete a risk assessment questionnaire.

If you already have an account with the Ariba Network, please log in with your username and password. If you do not have an account, you can simply create one on the SAP Ariba Network where a registration is free. In both instances use below link to the questionnaire.

Click Here Submit questionnaire to respond the questionnaire.

For instructions on how to respond via the Ariba Commerce Cloud see the below webpage:

https://www.takeda.com/what-we-do/suppliers/supplier-registration-process-via-ariba-commerce-cloud/

Assessment questionnaire Overview:

Assessment questionnaire name: Human Rights & Labor Standards Assessment

#### Submit questionnaire

More information can be found on the following link: https://www.takeda.com/what-we-do/suppliers/

#### Thank you.

#### Takeda Supplier Management Team

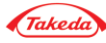

#### Invitation Supplier Assessment for Risk assessment process

Hyper link to Sign in or Login Ariba Commerce cloud. That link is valid for your firstlog in.

Please note: if more than assessment is required to be completed, you will get more than one email notification

Assessment questionnaire Overview: Assessment questionnaire name: Scope 3 Assessment

Assessment questionnaire Overview: Assessment questionnaire name: Sustainability Assessment

Assessment questionnaire Overview: Assessment questionnaire name: Environment Assessment

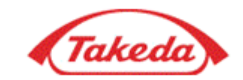

Hello p s,

Takeda has invited you to complete a risk assessment questionnaire.

If you already have an account with the Ariba Network, please log in with your username and password. If you do not have an account, you can simply create one on the SAP Ariba Network where a registration is free. In both instances use below link to the questionnaire.

Click Here Submit questionnaire to respond the questionnaire.

For instructions on how to respond via the Ariba below webpage:

Assessment questionnaire type will be indicated here.

https://www.takeda.com/what-we-do/suppliers/supplier-registrationvia-ariba-commerce-cloud/

Assessment questionnaire Overview: Assessment questionnaire name: Human Rights & Labor Standards Assessment

#### Submit questionnaire

More information can be found on the following link: https://www.takeda.com/what-we-do/suppliers/

Thank you.

Takeda Supplier Management Team

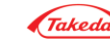

Invitation Supplier Assessment for Risk assessment proces - if Ariba Network account does not exist

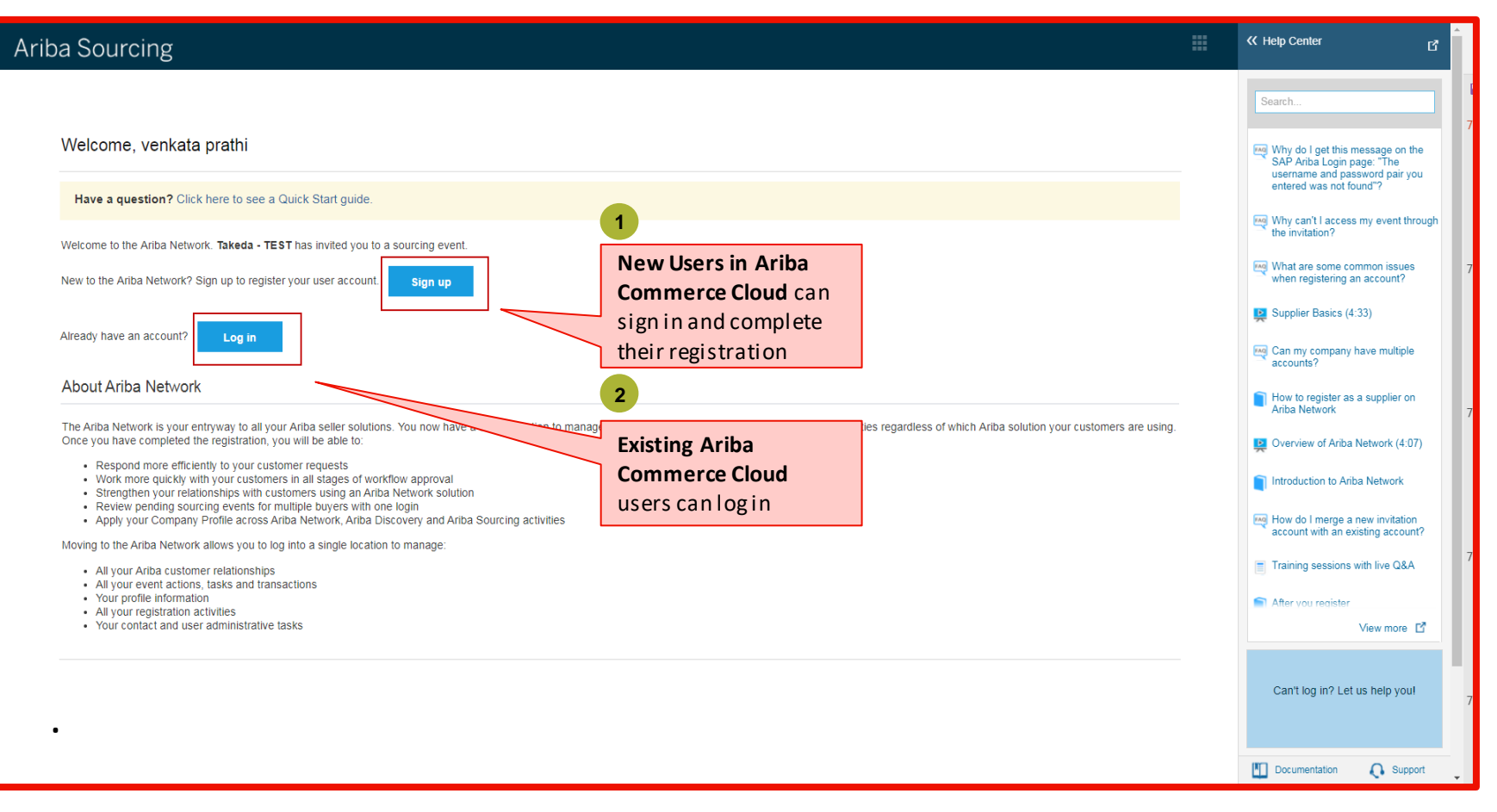

# **REMINDER!** Do not create new account if your company is already transacting on the Ariba Network

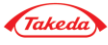

Invitation Supplier Assessment for Risk assessment proces – if Ariba Network account already exists

| SAP Ariba P     | Proposals and Questionnaires |                                              |                 | 0                                                                           | »>                                                                                       |
|-----------------|------------------------------|----------------------------------------------|-----------------|-----------------------------------------------------------------------------|------------------------------------------------------------------------------------------|
|                 |                              |                                              |                 |                                                                             |                                                                                          |
|                 |                              |                                              |                 |                                                                             |                                                                                          |
|                 |                              |                                              |                 |                                                                             |                                                                                          |
|                 |                              |                                              |                 |                                                                             |                                                                                          |
|                 |                              |                                              |                 |                                                                             |                                                                                          |
| SAP Arib        | a 📉                          |                                              |                 |                                                                             |                                                                                          |
| Supplier I      | Login                        | Enter login email<br>address and<br>password | Step into the S | You've worked hard to<br>today's rapidly changing<br>to celebrate your succ | nt!<br>adapt your operations to<br>ng environment. We want<br>ess with millions of other |
| User Nam        | ne                           |                                              |                 | businesses on Ariba N<br>to get featured on the                             | etwork. Click 'Learn More'<br>Supplier Spotlight page.                                   |
| Password        | 1                            |                                              | Learn More      |                                                                             |                                                                                          |
| Login           |                              |                                              |                 |                                                                             |                                                                                          |
| Forgot Username | e or Password                |                                              |                 |                                                                             |                                                                                          |
| New to Ariba    | a? Register Now              |                                              |                 | • • • •                                                                     |                                                                                          |
|                 |                              |                                              |                 |                                                                             |                                                                                          |

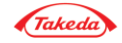

#### Invitation Supplier Assessment for Risk assessment process

| Console                                             | Doc3165969870 - Scope 3 Assessment                                                                                                    |                       | D Time remaining 29 days 23:35:06 |
|-----------------------------------------------------|----------------------------------------------------------------------------------------------------|-----------------------|-----------------------------------|
| Event Messages<br>Event Details<br>Response History | All Content                                                                                                    |                       |                                   |
| Response Team                                       | Name †                                                                                                    |                       |                                   |
|                                                     | ▼ 1 Section 1                                                                                                    |                       |                                   |
| ▼ Event Contents                                    | 1.1 Does your company measure its GHG emissions?                                                                                                 | * Unspecified V       |                                   |
| All Content                                         | 1.5 Where and how does your company report GHG emissions?                                                                                        | with red asteriks     | *                                 |
| 1 Section 1                                         | ▼ 2 Section 2                                                                                                    |                       |                                   |
| 2 Section 2                                         | 2.1 Did your company include GHG reduction targets in a business strategy and/or in a company's environmental or sustainability policy?          |                       | * Unspecified V                   |
| 3 Section 3                                         | 2.9 Please provide rough timeline for those future commitments.                                                                                  |                       | * Unspecified V                   |
| 4 Section 4                                         | ▼ 3 Section 3                                                                                                    |                       |                                   |
| 5. Carrier 5                                        | 3.1 If applicable, does your company conduct Product Life Cycle Assessment or measure Product Carbon Footprint for any of your products          | 5?                    | * Unspecified V                   |
| 5 Section 5                                         | ▼ 4 Section 4                                                                                                    |                       |                                   |
|                                                     | 4.1 Does your company face any challenges that prevent you from measuring, reporting and reducing GHG emissions?                                 | * Unspecified V       |                                   |
|                                                     | ▼ 5 Section 5                                                                                                    |                       |                                   |
|                                                     | 5.1 Does your company use renewable energy?                                                                                                    |                       | * Unspecified V                   |
|                                                     | (*) indicates a required field                                                                                                    |                       |                                   |
|                                                     | Submit Entire Response Save draft Compose Message Excel Import Send message to Takeda                                                            | Click on Excel Import |                                   |
| Click subm<br>send comp<br>questionna<br>Takeda tea | it toClick onsupport team if you haveletedsave andquestions related to theaire tocompletespecific Takeda SuppliermlaterRegistrationQuestionnaire |                       |                                   |

#### Invitation Supplier Assessment for Risk assessment process

|                                                                      | Go back to your Dashboard to fill in the rest<br>of the questionnaires. Or use a link in<br>notifictaion to open it directly                 |                                                           |  |
|----------------------------------------------------------------------|----------------------------------------------------------------------------------------------------|-----------------------------------------------------------|--|
| Go back to Takeda Dashboard                                          |                                                                                                    | Desktop File Sync                                         |  |
| Console                                                              | Doc3165969870 - Scope 3 Assessment                                                                                                    | D Time remaining 29 days 23:34:00                         |  |
| Event Messages<br>Event Details<br>Response History<br>Response Team | ✓ Your response has been submitted. Thank you for participating in the event.<br>Successfully<br>completed response                          |                                                           |  |
| ▼ Event Contents                                                     | All Content                                                                                                    |                                                           |  |
| All Contont                                                          | Name †                                                                                                    |                                                           |  |
| All Coment                                                           | ▼ 1 Section 1                                                                                                    |                                                           |  |
| 1 Section 1                                                          | 1.1 Does your company measure its GHG emissions?                                                                                             | No                                                        |  |
| 2 Section 2                                                          | 1.5 Where and how does your company report GHG emissions?                                                                                    | test                                                      |  |
| 3 Section 3                                                          | 1.6 Is your company willing to start measuring its GHG emissions?                                                                            |                                                           |  |
|                                                                      | ▼ 2 Section 2                                                                                                    |                                                           |  |
| 4 Section 4                                                          | 4 2.1 Did your company include GHG reduction targets in a business strategy and/or in a company's environmental or sustainability policy? No |                                                           |  |
| 5 Section 5                                                          | 2.8 Does your company plan to commit to GHG reduction targets?                                                                               | No                                                        |  |
|                                                                      | 2.9 Please provide rough timeline for those future commitments.                                                                              | Next 12 months<br>Next 5 years<br>Not yet defined Default |  |
|                                                                      | ▼ 3 Section 3                                                                                                    |                                                           |  |
|                                                                      | 3.1 If applicable, does your company conduct Product Life Cycle Assessment or measure Product Carbon Footprint for any of your products?     | Yes                                                       |  |
|                                                                      | 3.2 Please list all products for which your company measures PLCA or PCF.                                                                    | test                                                      |  |
|                                                                      | ▼ 4 Section 4                                                                                                    |                                                           |  |
|                                                                      | 4.1 Does your company face any challenges that prevent you from measuring, reporting and reducing GHG emissions?                             | No                                                        |  |
|                                                                      | ▼ 5 Section 5                                                                                                    | +                                                         |  |
|                                                                      | 4                                                                                                    | ÷                                                         |  |
|                                                                      | Compose Message                                                                                                    |                                                           |  |

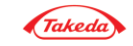

#### Invitation Supplier Assessment for Risk assessment process

| TAKEDA         There are no matched postings.         Welcome to the Ariba Spend Management site. This site assists in identifying world class suppliers who are market leaders in quality, service, and cost. Ariba, Inc. administers this site in an effort to ensure market integrity.         Exacts                                                                                                    |    |
|----------------------------------------------------------------------------------------------------|----|
| There are no matched postings. Welcome to the Ariba Spend Management site. This site assists in identifying world class suppliers who are market leaders in quality, service, and cost. Ariba, Inc. administers this site in an effort to ensure market integrity.                                                                                                    |    |
| Parata Anna Anna Anna Anna Anna Anna Anna A                                                                                                    | da |
| Events                                                                                                    |    |
| Title     ID     End Time ↓     Event Type     Participated                                                                                                    |    |
| No items                                                                                                    |    |
| Risk Assessments                                                                                                    | -  |
| Title ID End Time \$ Event Type                                                                                                    |    |
| Noitems                                                                                                    |    |
| Registration Questionnaires<br>Title If registration End Time 4 Status                                                                                                    |    |
| Supplier Profile Questionnaire         completed is stored         spansoc         9/21/2022 11:40 AM         Registered                                                                                                    |    |
| Qualification Questionnaires On your account                                                                                                    |    |
| Title ID End Time I Commodity Regions Status                                                                                                    |    |
| No items                                                                                                    |    |
| Questionnaires Response                                                                                                    |    |
| Title provided ID End Time I Commodity Regions Status                                                                                                    |    |
| Scope 3 Assessment       Doc3165969870       9/21/2021 1:05 PM       (no value)       Approved                                                                                                    |    |
| V status: Open (5)  Human Riphts & Labor: Standards Assessment 972780 10/21/2021 12:39 PM (no value) (no value) Not Responded                                                                                                    |    |
| Environment Assessment Assessment |    |
| Anti-Corruption Assessment questionnaires p69850 10/21/2021 12:39 PM (no value) (no value) Not Responded                                                                                                    |    |
| Sustainability Assessment Uoc3105369840 10/21/2021 12:39 PM (no value) (no value) Not Responded                                                                                                    |    |
| Health & Safety Assessment         Doc3165969830         10/21/2021 12:39 PM         (no value)         Not Responded                                                                                                    |    |

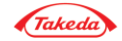

Better Health, Brighter Future

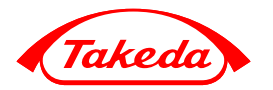

**Account Settings** 

(Optional – Post Registration)

# Adding new user

#### Account Settings

| Company Settings E                                                                                                    | BPRSupplier MerckEx                                                                                                    |        |
|----------------------------------------------------------------------------------------------------|----------------------------------------------------------------------------------------------------|--------|
| Merck Export GmbH-TKI<br>ANID: AN01327080426-T                                                                                                   | Click on "users"                                                                                                    |        |
| Company Profile                                                                                                    | under "company                                                                                                    |        |
| Account Settings                                                                                                    | settings"                                                                                                    |        |
| Customer Relationship                                                                                                    | Account Settings See                                                                                                    | Citate |
| Users                                                                                                    | Contonier Uniers Notifications Application                                                                                                    |        |
| Notifications                                                                                                    | Petrioration Du                                                                                                    |        |
| Application Subscriptions                                                                                                    | Manage Users Click on "create Liser"                                                                                                    |        |
| View All                                                                                                    | button                                                                                                    |        |
| Network Settings                                                                                                    |                                                                                                    |        |
|                                                                                                    | Username 1 2 Email Address Philic Name Law Kitawe Aribe Discovery Cardiad Role Assigned Coulomer Assigned                                                                                                    |        |
| Electronic Order Routing                                                                                                    | Usersame 1 2 Erral Address Price Anter Line Anter Discovery Cardiact Mide Assigned Contoner Assigned Non-terms                                                                                                    |        |
| Electronic Order Routing<br>Electronic Invoice Routing                                                                                           | Deeman 1     Containe Data     Prist Name     List Name     Artise Data overy Certical     Role Assigned     Containe Assigned     Containe Assigned     Containe Data                                                                                                    |        |
| Electronic Order Routing<br>Electronic Invoice Routing<br>Accelerated Payments                                                                   | Username 1     2     Email Allocare     Price have     Active     Active Data overy Cartical:     Ride Assigned     Contoner Assigned       Image Assignments for Users with Limited Access     Manage Assignments for Users     Image Assignments     Image Assignments     Image Assignments                                                                                                    |        |
| Electronic Order Routing<br>Electronic Invoice Routing<br>Accelerated Payments<br>Remittances                                                    | Usersame 1     2     Email Address     Prist Name     List Name     Aritis Discovery Contact     Role Assigned     Contone: Assigned       Image: Assignments for Users with Limited Access     Image: Assignment of orders to sees with limited Access     Image: Image: I |        |
| Electronic Order Routing<br>Electronic Invoice Routing<br>Accelerated Payments<br>Remittances<br>Network Notifications                           | Ownersent     Ownersent     Ownersent     Ownersent     Ownersent     Ownersent     Ownersent       0     Image Assignments for Users with Limited Access     Image Assignments for Users with limited access to Arite Netronk.     Image Assignment of orders to users with limited access to Arite Netronk.     Image Assignment of orders to users with limited access to Arite Netronk.                                                                                                    |        |
| Electronic Order Routing<br>Electronic Invoice Routing<br>Accelerated Payments<br>Remittances<br>Network Notifications<br>Audit Logs             | Image User Roles     Image User Roles     Image User Roles     Image User Roles     Image User Roles                                                                                                    |        |
| Electronic Order Routing<br>Electronic Invoice Routing<br>Accelerated Payments<br>Remittances<br>Network Notifications<br>Audit Logs<br>View All | Image Loss of roots to users with limited Access     Image Loss of roots to users with limited Access     Image Loss of roots to users with limited access to Arite Names.     Image Loss of roots to users with limited access to Arite Names.     Image Loss of roots to users with limited access to Arite Names.     Image Loss of roots to users with limited access to Arite Names.     Image Loss of roots to users with limited access to Arite Names.     Image Loss of roots to users with limited access to Arite Names.     Image Loss of roots to users with limited access to Arite Names.     Image Loss of roots to users with limited access to Arite Names.     Image Loss of roots to users with limited access to Arite Names.     Image Loss of roots to users with limited access to Arite Names.     Image Loss of roots to users with limited access to Arite Names.     Image Loss of roots to users with limited access to Arite Names.     Image Loss of roots to users with limited access to Arite Names.                                                                                                    |        |
| Electronic Order Routing<br>Electronic Invoice Routing<br>Accelerated Payments<br>Remittances<br>Network Notifications<br>Audit Logs<br>View All |                                                                                                    |        |
| Electronic Order Routing<br>Electronic Invoice Routing<br>Accelerated Payments<br>Remittances<br>Network Notifications<br>Audit Logs<br>View All | 9 Note server 1 2 2 <td< td=""><td></td></td<>                                                                                                    |        |
| Electronic Order Routing<br>Electronic Invoice Routing<br>Accelerated Payments<br>Remittances<br>Network Notifications<br>Audit Logs<br>View All | Image: Constant in the second of a class to see with Limited Access        The last in the second of a class to see with Limited Access<br>                                                                                                    |        |

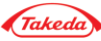

Seve Dise

### Adding new user

#### Account Settings

| Create User                                                                                                    |                                                                                                    | Dona                                     | Cancel           |
|----------------------------------------------------------------------------------------------------|----------------------------------------------------------------------------------------------------|------------------------------------------|------------------|
| Centre is serve user account and average is role and if reacted a<br>antered term with not be modifiable after you click Done. How | reign lhem for a business and. Anilas will minut a temporary p<br>even, you can modify role avaignments at any time. | Fill all required fields.<br>Then assign | ourt information |
| New User Information                                                                                                    |                                                                                                    | appropriate role to the                  |                  |
| Usemane 1                                                                                                    | · • 1                                                                                                    | user                                     |                  |
| Emuil Addresse.*                                                                                                    |                                                                                                    |                                          |                  |
| Fast Nariae                                                                                                    |                                                                                                    |                                          |                  |
| Loui Narre *                                                                                                    |                                                                                                    |                                          |                  |
|                                                                                                    | This user is the Antia Discovery Contact D                                                                           |                                          |                  |
|                                                                                                    | Limited access. 😳                                                                                                    |                                          |                  |
| Office Phone                                                                                                    | USA1 V                                                                                                    |                                          |                  |
| Role Assignment                                                                                                    |                                                                                                    |                                          |                  |
| Name                                                                                                    | Desception                                                                                                    |                                          |                  |
| Test Role                                                                                                    |                                                                                                    |                                          |                  |

### **Note:** If the role you are looking for does not exists and the list is empty go to next page

| Role          | Click on "create role" |             |
|---------------|------------------------|-------------|
| Name          | button and add role.   |             |
| Administrator | Detains                |             |
| Test Role     | Details E              | Edit Delete |
| L Create Role |                        |             |

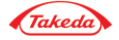

### Adding new user

#### Account settings

| Create Role  * Introduce surgered Her Neur Role Information  Form:  Permissions  Factorie work treat at least one permission  Factorie work treat at least one permission  Factorie work treat at least o | 1<br>Fill in "Name" of the<br>role. Then add User's<br>Permission.    | Sort             |
|----------------------------------------------------------------------------------------------------|-----------------------------------------------------------------------|------------------|
| Pernission                                                                                                    | Description                                                           |                  |
| Childer Assignment for Users with Limited Access                                                                                                    | User can assign as order to a user with lawled access to John Network | ^                |
| Cantast Administration                                                                                                    | Maintain information for account contact paraonnal                    |                  |
| Quels Receipt Report Administration                                                                                                    | Access to Repulsing, and Goods Receipt report type                    |                  |
| invoice Report Administration                                                                                                    | Access to Reporting, and invoice Report type                          | 2                |
| Purchase Onler Report Administration                                                                                                    | Access to Republing, Purchase Order and Driter Dummory report types   |                  |
| Service Sheet Report Administration                                                                                                    | Access to Reporting and Service Sheet Report types                    | Click on "Save". |
| Tax Deal Report Administration                                                                                                    | Assess to Reporting, and Tax book Report type                         |                  |
| Time Sheet Report Adminisher                                                                                                    | Access is Reporting, and Time Sheet Report type                       |                  |
| Revolter Trimes of Management Drowsen & Aministrative                                                                                                    | press is derived enveloped to be definition of party neuronal reveals |                  |
|                                                                                                    |                                                                       | See              |

**Note:** Each role have to have at least one permission. Review permission list carefully and choose the proper one in order to guarantee easy accout management by added user.

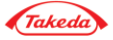

#### Account Settings

| Ariba Sourcin                                                                 | g                                                          | Test Mode                                                      | Company Settings 🕶 🎴 venkata prathi 🖌 Help Center »                                                                                        |
|-------------------------------------------------------------------------------|------------------------------------------------------------|----------------------------------------------------------------|----------------------------------------------------------------------------------------------------|
| o back to Takeda - TEST Dashbo                                                | bard                                                       |                                                                | 1 De Logout<br>My Account                                                                                                    |
| Console                                                                       | Doc1266110687 - Supplier Registration Questionnaire        |                                                                | Click here to view or Community Profile                                                                                                    |
| Event Messages<br>Event Details<br>Response History                           | All Content                                                |                                                                | modify account     Switch To       information     venkata prathi       testsupplier6@test.com                                             |
| Response Team                                                                 | Name †                                                     |                                                                | 2 Link User IDs                                                                                                    |
|                                                                               | 1 Supplier Information                                     | Less –                                                         | contact Administrator                                                                                                    |
| <ul> <li>Event Contents</li> </ul>                                            | Supplier Information                                       |                                                                | Contact your                                                                                                    |
| All Content                                                                   | 1.1 Legal Entity Name                                      | * VP Test supplier                                             | company's Ariba                                                                                                    |
| 1 Supplier Information<br>2 Supplier Diversity C<br>3 Supplier Code of<br>Con | 1.2 Main Address                                           | *Show More<br>Street: T<br>Street 2:<br>Street 3:<br>District: | Network Administrator       akewa pky       House Number:       1002       0       0       0       0       0       0                       |
|                                                                               |                                                            | Postal Code: 6<br>Country: L                                   | 0015 <sup>①</sup> <sub>City:</sub> Deerfield <sup>①</sup><br>Jnited States (US) <sup>①</sup> <sub>Region:</sub> Illinois (IL) <sup>①</sup> |
|                                                                               | 1.3 PO Box                                                 | 2563                                                           |                                                                                                    |
|                                                                               | 1.4 Main Telephone Number                                  | * 408 874 5538                                                 |                                                                                                    |
|                                                                               | 1.5 Contact Telephone Number, if different from the above. | 4088745539                                                     |                                                                                                    |
|                                                                               | 1.6 Fax Number                                             |                                                                |                                                                                                    |

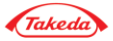

### Account Settings

| Contact Information                                                                                                    |                                |                                                      |                                              |                                    |                              |                                      |
|----------------------------------------------------------------------------------------------------|--------------------------------|------------------------------------------------------|----------------------------------------------|------------------------------------|------------------------------|--------------------------------------|
|                                                                                                    |                                | Country Area Number                                  | Extension                                    |                                    |                              |                                      |
|                                                                                                    | Phone:*                        |                                                      |                                              |                                    |                              |                                      |
|                                                                                                    | Address 1:*                    |                                                      |                                              |                                    |                              |                                      |
|                                                                                                    | Address 2:                     |                                                      |                                              |                                    | View or modify contact       |                                      |
|                                                                                                    | Address 3:                     |                                                      |                                              |                                    | information                  |                                      |
|                                                                                                    | City:*                         |                                                      |                                              |                                    |                              |                                      |
|                                                                                                    | State:*                        | Alabama 🗸                                            |                                              |                                    |                              |                                      |
|                                                                                                    | Zip:*                          |                                                      |                                              |                                    |                              |                                      |
|                                                                                                    | Country:*                      | United States [USA]                                  | $\checkmark$                                 |                                    |                              |                                      |
| Contact Information Preferences                                                                                                    |                                |                                                      |                                              |                                    |                              |                                      |
| Click the following check box to hide all personal contact information                                                                                                    | in this section from other org | anizations, except organizations that you have a tra | ading relationship with or any you have expl | citly initiated or responded to wi | th an intent to do business. |                                      |
|                                                                                                    |                                | Hide my personal contact information                 | l.                                           |                                    |                              |                                      |
| You expressly acknowledge and give consent to Ariba for your data entered into this system to be transferred outside the European Union, Russian Federation or other jurisdiction where you are located to Ariba and the computer systems on which the Ariba services are hosted (located in various data centers globally), in accordance with the Ariba Privacy Statement, the Terms of Use, and applicable law. You have the right to access and modify your personal data from within the application or by contacting the Ariba administrator within your organization. This consent shall be in effect from the moment it has been granted and may be revoked by prior written notice to Ariba. If you are a Russian citizen residing within the Russian Federation, You also expressly confirm that any of your personal data entered or |                                |                                                      |                                              |                                    |                              |                                      |
| modified in the system has providely been explared by ye                                                                                                    | our organization in a sep      | arate data repository residing within the rtd.       | San recerción.                               | 2                                  |                              |                                      |
|                                                                                                    |                                |                                                      |                                              | Click on Sa                        | ve                           | ave Close                            |
|                                                                                                    |                                |                                                      |                                              |                                    |                              | ]                                    |
|                                                                                                    |                                |                                                      |                                              |                                    |                              |                                      |
| SAP Ariba X<br>verkata prathi (vptestsupplier12@test.com) last visited 12 Mar                                                                                                    | r 2018 12:20:23 PM   VP Tes    | t Supplier 12   AND1399990763-T                      |                                              |                                    | 0.1005 77                    | 117 Asibo, Ing. All sights recommend |
| Data Hondy Security Disclosure Litems of Use                                                                                                    |                                |                                                      |                                              |                                    | © 1990–2L                    | rr Anixa, inc. Airngnis reserved.    |

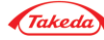

### Quick Start Guide

•If you have additional questions on the Ariba registration process, you can access the **Quick Start Guide** link on the home page of Ariba Commerce Cloud.

| Have<br>Welcome, Deepika<br>Welcome to the Ariba Commerce Cloud. Takeda - TEST has invited you to a sourcing event. Please or<br>Please complete your Ariba Commerce Cloud user account registration by clicking Continue. Note:<br>a duplicate user account. | a question Click here to see a Quick Start guide.                                                                                                    | Click the link to access<br>the <b>Quick Start Guide</b> .              |
|----------------------------------------------------------------------------------------------------|----------------------------------------------------------------------------------------------------|-------------------------------------------------------------------------|
| L.                                                                                                    | A R   B A*<br>An SAP Company Ariba Discovery FAQs   Ariba Network FAQs<br>Seller Collaboration Console - Resources and Frequently Asked Questions Ariba Company                                                                                                    | EDI Reference   Known Issues   Knowledge Base<br>tion Console Resources |
| The Ariba Help page consists of a<br>list of FAQs related to the<br>registration process.                                                                                                    | About the Ariba Commerce Cloud         If I registered on my buyer's Ariba Sourcing site in the past, do I need to register again?         What is the Ariba Commerce Cloud?         Ariba Commerce Cloud Information Page         as I have to add Product and Service Categories when registering on the Ariba Commerce Cloud?         Do I have to add ship-to or service locations when registering on the Ariba Commerce Cloud?         Do I have to enter a D-U-N-S number when registering on the Ariba Commerce Cloud?         Do I have to enter a Tax ID when registering on the Ariba Commerce Cloud?         What is the difference between the Email and Username fields in my company profile? |                                                                         |
|                                                                                                    | Email Invitation to an Event<br>How do I participate in my buyer's event using an email invitation?<br>Why doesn't the link in the email invitation to participate in a sourcing event work?<br>Registration Page<br>Can I still register in the Ariba Commerce Cloud if a message says my username is currently in use?<br>Can my company have multiple accounts?                                                                                                    |                                                                         |

If you are unable to access Ariba or have additional questions, contact **Ariba Support** for further instructions.

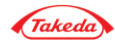

### **Qualification Questionnaire**

•After you have completed the registration process, you **may** receive a request from Takeda to enter additional information on Ariba. You will receive an email notification, in such cases. To complete the additional information:

•Log in to your Ariba account and click the **Go to Company Profile** link.

•Complete the **Qualification** questionnaire and click the **Submit** button.

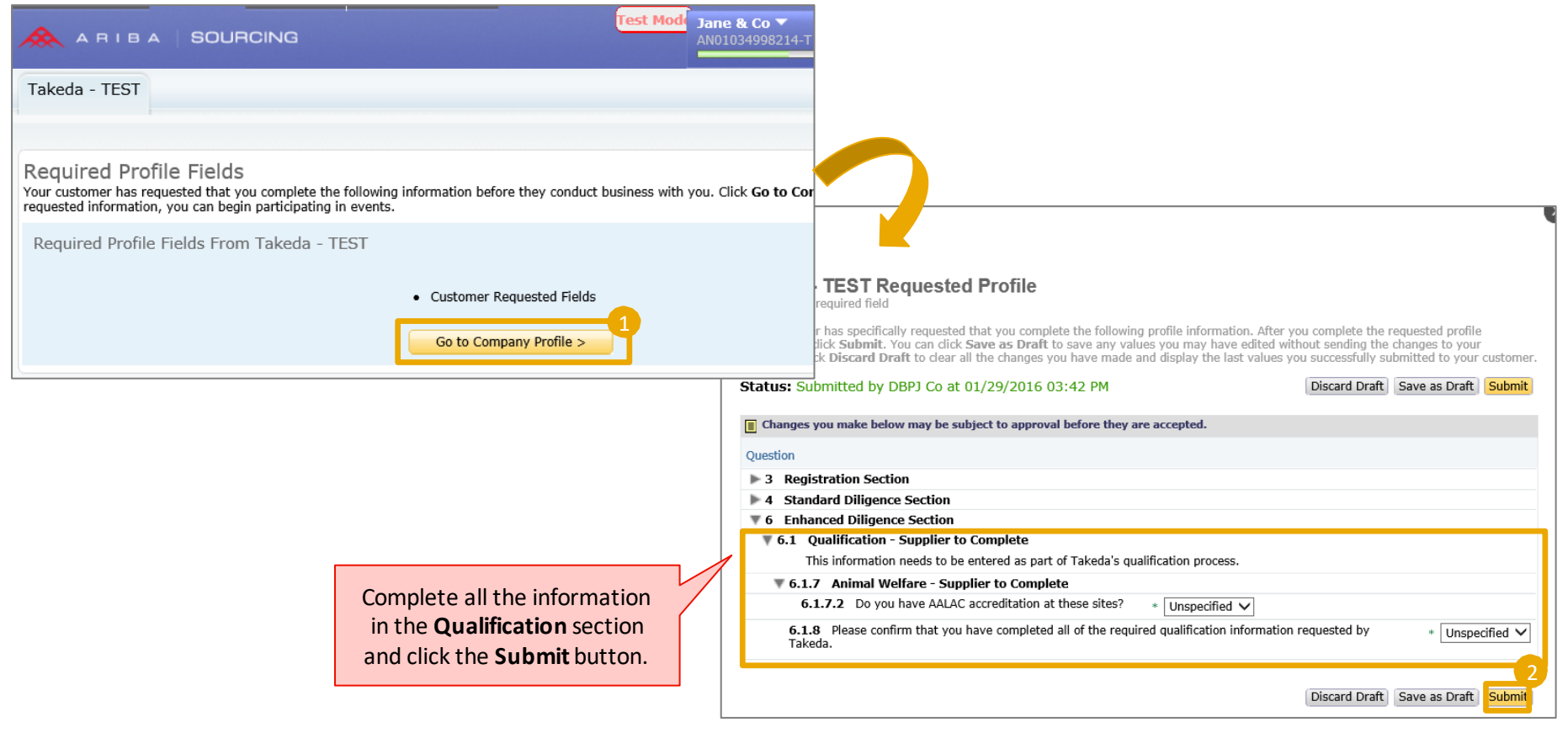

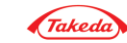

Better Health, Brighter Future

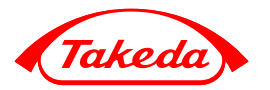

Help Center

### Supplier Registration – help center options

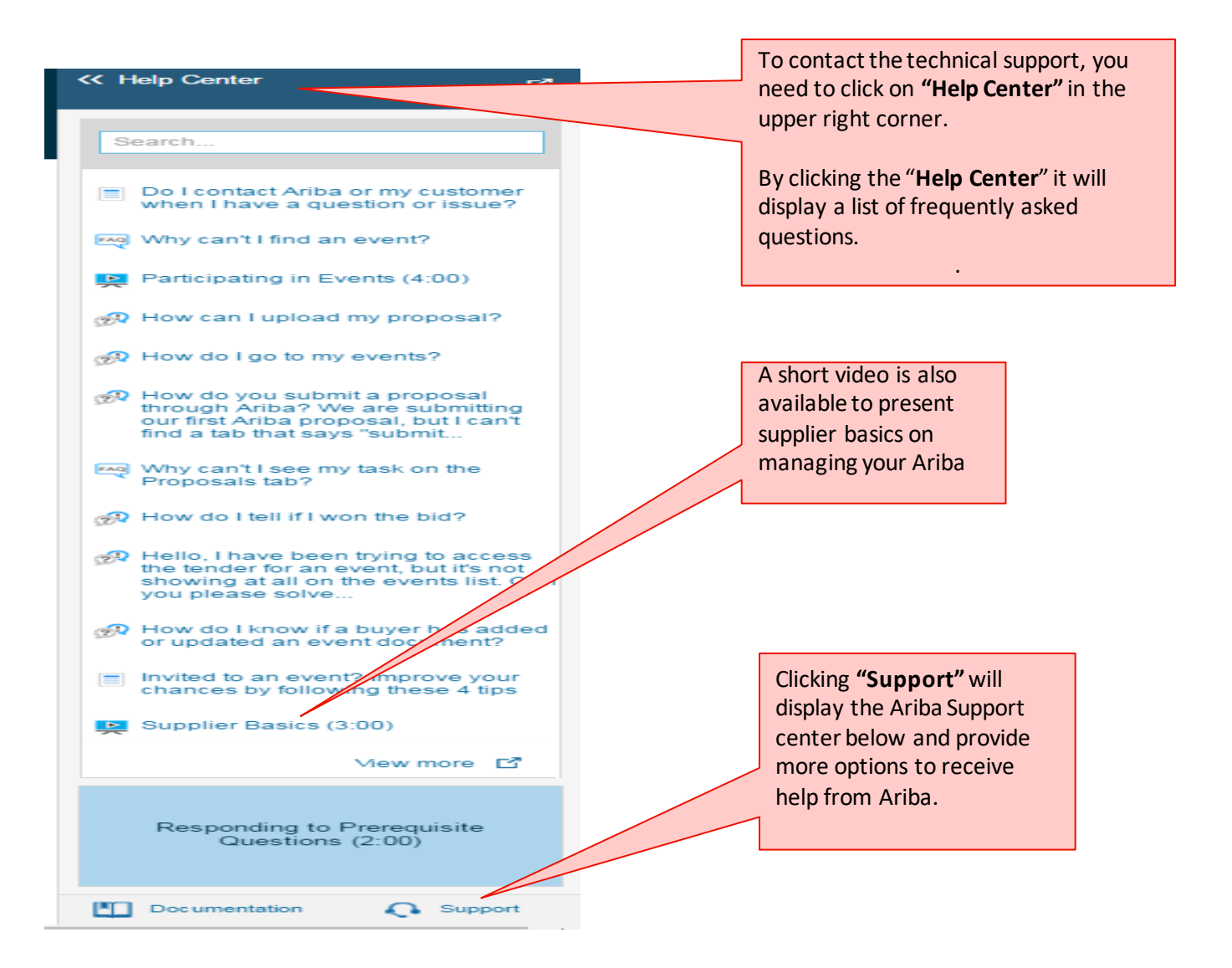

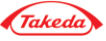

# Supplier Registration – help center options

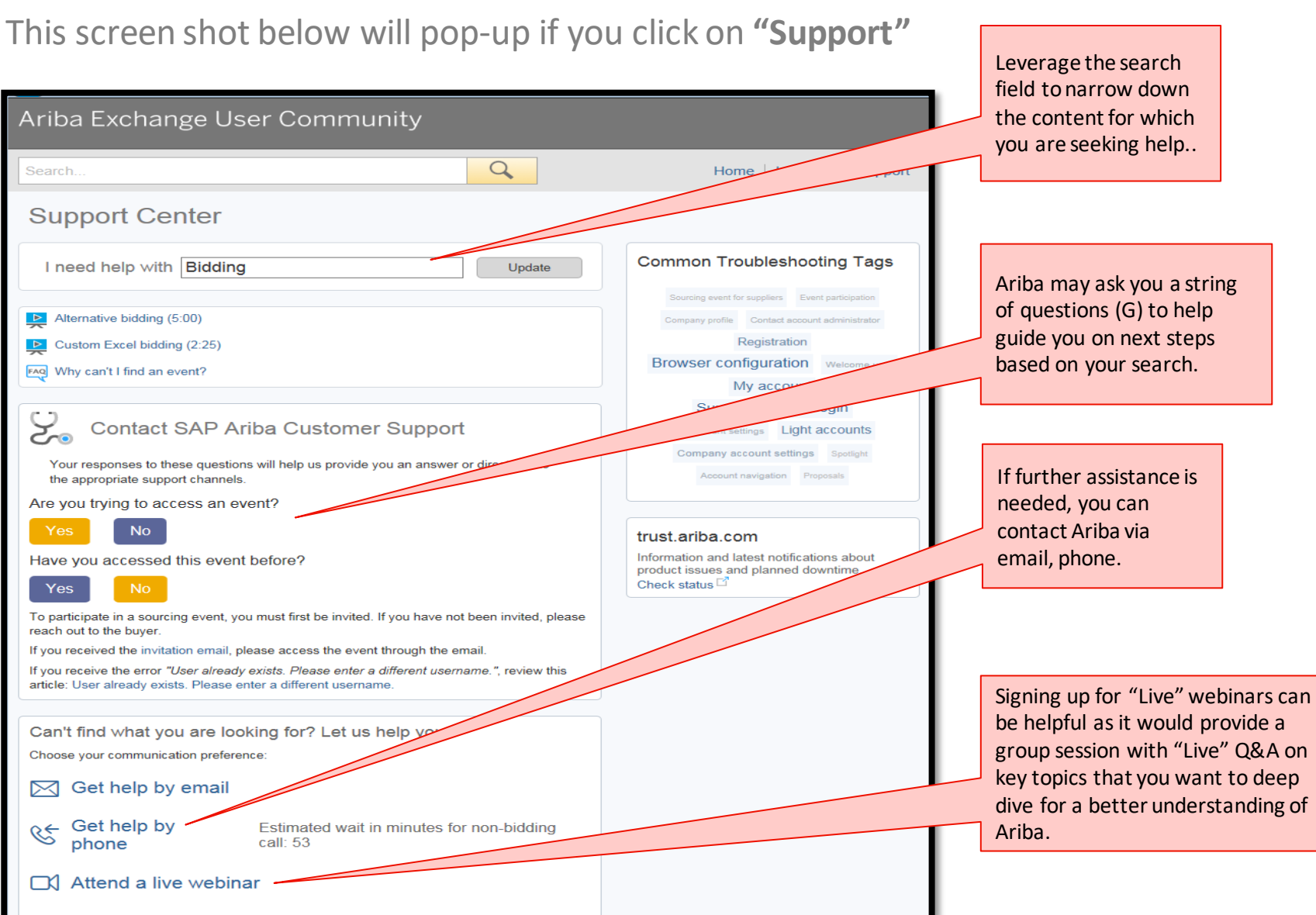

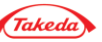

### FAQs

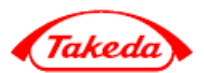

Is there a way for suppliers to enter the tool themselves, without being invited by Takeda?

"No. The suppliers will not be able to register themselves on Takeda's Ariba environment without being invited via email." While registering in Ariba, in which languages will the suppliers be able to view the content?

"You will be able to view the standard Ariba content (Ariba Cloud Commerce Profile, Ariba notifications, etc.) in the language that your web browser is set to. You can also customize vour language while registering in Ariba. Questionnaires sent by Takeda will be available in select languages.

### Will the suppliers be notified if they have any pending actions?

"Yes. Throughout the entire process, the suppliers will be notified via email, and/or the suppliers will be contacted by Takeda to inform them about the next steps."

#### Why does my company need to register in Ariba?

"Takeda has chosen this platform for on-boarding suppliers and to engage them in various stages of procurement"

Do the suppliers need to contact Takeda every time they complete any action?

"No. Takeda will automatically be notified via a system notification. You do not need to contact Takeda individually." What is the maximum file size allowed for the attachments in the Takeda questionnaire?

"The maximum file size for the attachment is <sup>2</sup> GB and only one file can be uploaded. If you need to upload multiple files, then zip them together and upload them as a single file."

### Thank you

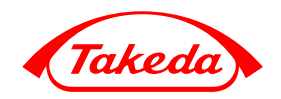

Takeda Pharmaceutical Company Limited